# SuperMap iServer Service Management

### SuperMap Software Co., Ltd.

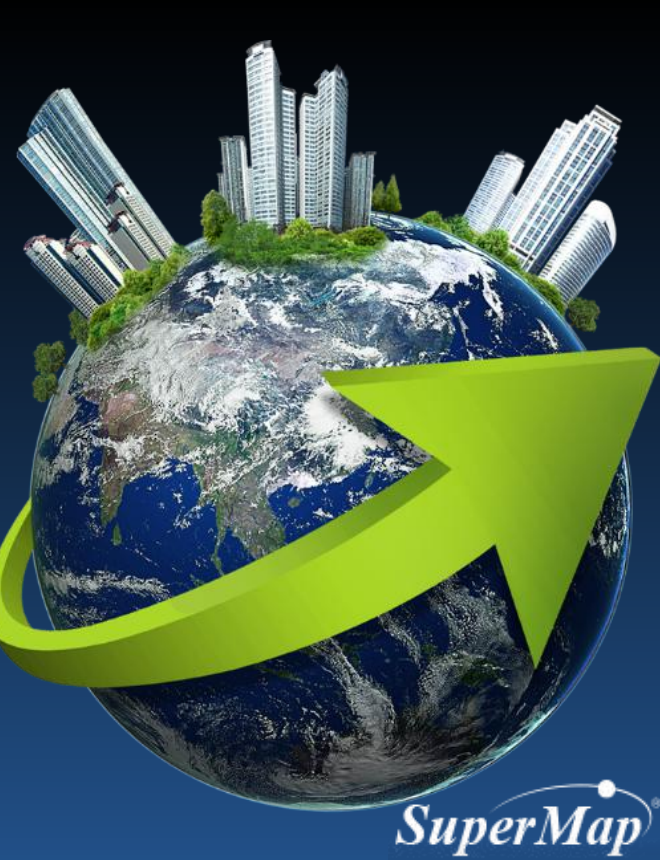

# **Main Contents**

- iServer Service Description
- iServer Service Management
  - Create iServer Service
  - Modify iServer Service
  - Delete iServer Service
  - Log Management
  - Security Configuration
  - Backup and Restore
  - License Information Query
  - Monitoring and Statistics

Notice: The "iServer" mentioned in this document is SuperMap iServer except for other special explanation.

# What are iServer Services?

- Services published through network
- Publish various sources of GIS data with GIS capabilities
- Publish through a network protocol or service standard

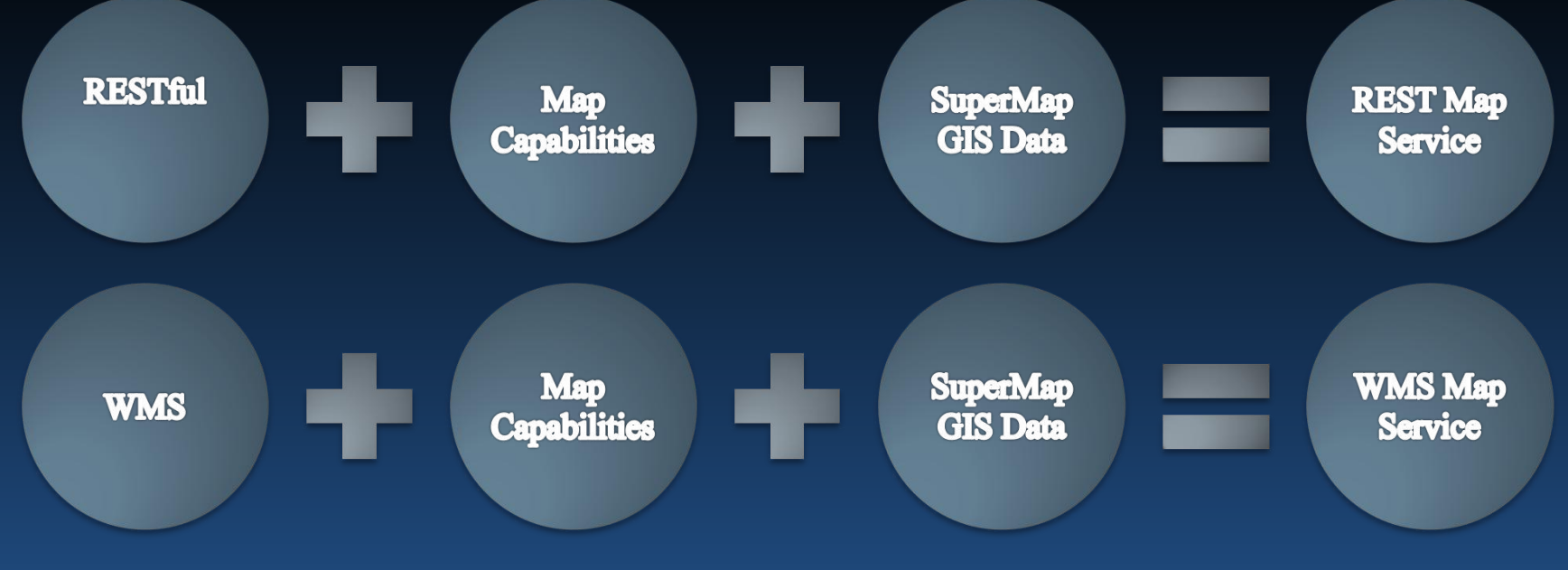

SuperMan

# **Default iServer Services**

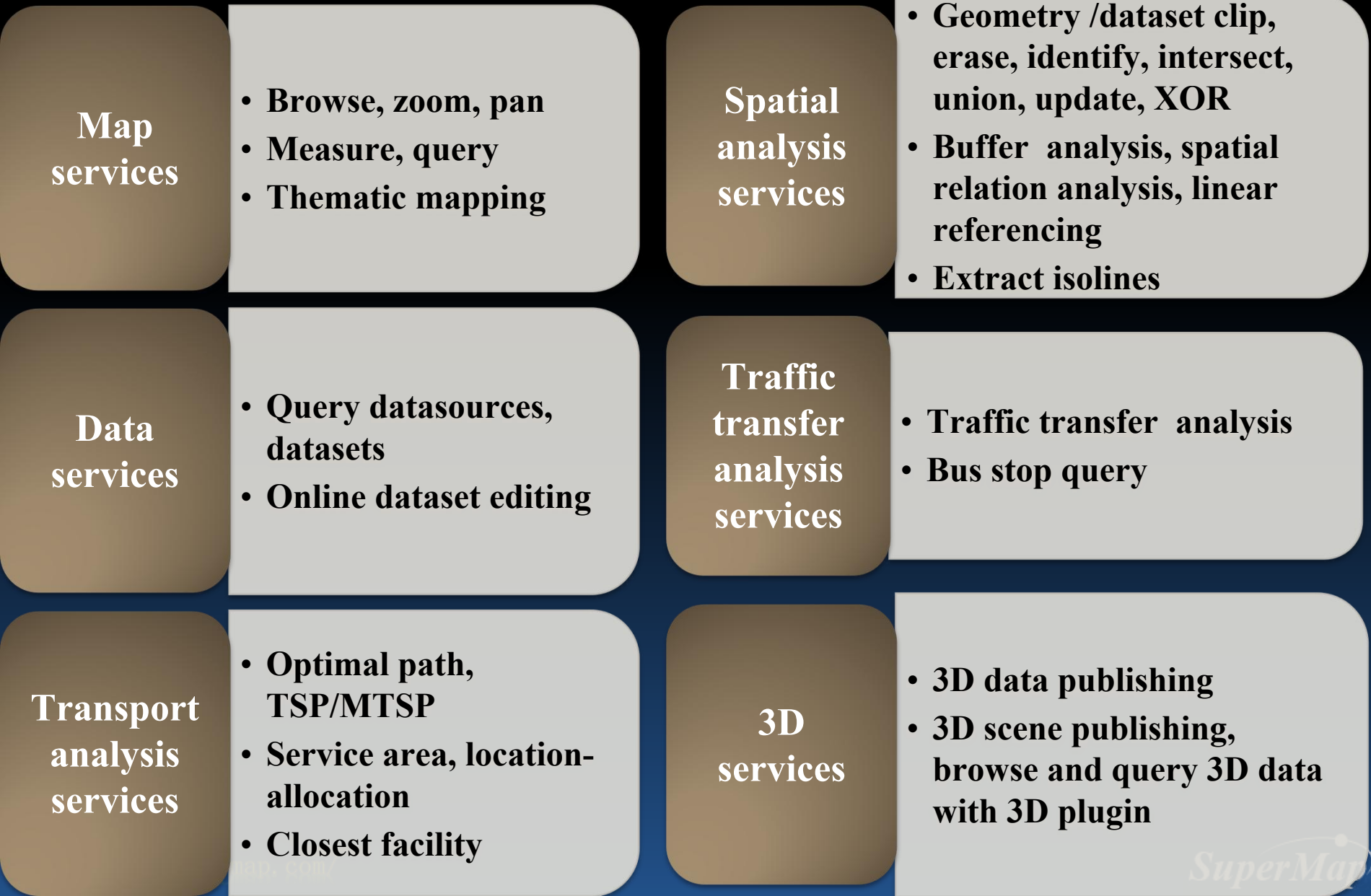

# iServer Service Management

- Service Management Tool-SuperMap iServer Manager
  - A Web based service management tool
  - Address: http://[server IP]:8090/iserver/manager/
  - Security Control: User name and password

|                                              |               | Image: Image: | P + 置 C × (内 Welcome to SuperMap Server )。 (ゆ SuperMap Server<br>Monitoring Backup Task License Settings | Manager X                                                       |
|----------------------------------------------|---------------|----------------------------------------------------------------------------------------------------|----------------------------------------------------------------------------------------------------|-----------------------------------------------------------------|
| Log in SuperMap                              | iServer       | Shortcuts                                                                                                    | Server performance: 0 requests/sec                                                                       | View details                                                    |
| Version 8.0<br>Welcome to SuperMap iServer ! |               | Quickly publish services                                                                                                    | 0.00<br>11:26:30 11:27:00 11:27:30 11:28:00 11:28:30 11:29<br>Curren                                     | 00 11:2930 11:30:00 11:30:30 11:31:00<br>ht server does not use |
| Username:                                    |               | Configure clusters                                                                                                    | Cluster server load: 0 requests/sec the ch                                                               | View details                                                    |
| Password:                                    | Lost Password | Manage security                                                                                                    | 0.00<br>11:26:30 11:27:30 11:27:30 11:28:00 11:28:30 11:29<br>Service access statistics                  | 00 11:29:30 11:30:00 11:30:30 11:31:00<br>View details          |
| Login                                        |               | <ul> <li>Wew and configure logs</li> </ul>                                                                                                    |                                                                                                    |                                                                 |
|                                              |               | Cpen SuperMap iServer Help                                                                                                    | Service Instances Service types                                                                          | User access                                                     |

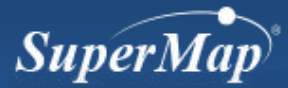

# iServer Service Management

- Service Management Tool-SuperMap iServer Manager
  - Managing Contents:
    - Create, delete, modify and query iServer services
    - Log browsing and management
    - Cluster management
    - Security settings of 3D data
    - Map pre-cache generating
    - License information browsing
    - Backup and restore
    - Distributed cache configuration

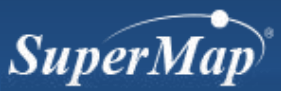

# **Create iServer Service**

• Method 1: Publish services quickly

 SuperMap iServer Manager provides the wizard of creating service, which could easily create most of the iServer service types.

- Method 2: Configure the service provider, service component and service interface
  - Create services according to the iServer service structure

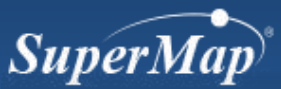

# **Publish iServer Service Quickly**

- Method 1: Home>>Quickly publish services
- Method 2: Services>>Overview>>Quickly publish service

| ) 🕞 🕂 🔁 ht | tp://localhost:8090/i | server/manager |          | 10.00      | P → B C × If Welcome to SuperMap iServer If SuperMap iServer Manager × |                  |                   |                          |                         |                                   |
|------------|-----------------------|----------------|----------|------------|------------------------------------------------------------------------|------------------|-------------------|--------------------------|-------------------------|-----------------------------------|
| Home       | Services C            | Clusters Logs  | Security | Monitoring | Backup Ta                                                              | sk License       | Settings          |                          | SI                      | upermap - Help <mark>Engli</mark> |
| Sh         | ortcuts               |                | -        |            | Server performa                                                        | nce: 0 request   | ts/sec            |                          |                         | View details                      |
|            | Quickly pub           | lish services  |          |            | 1.00                                                                   |                  |                   |                          |                         |                                   |
| 4          | Manage ser            | vice instances |          |            | 0.00                                                                   | 0 13:29:30 13:30 | 0:00 13:30:30 13: | 31:00 13:31:30 13        | 3:32:00 13:32:30 13:3   | 3:00 13:33:30                     |
| -          | Configure cl          | lusters        |          |            | Cluster server lo                                                      | ad: 0 requests   | s/sec             | Current se<br>the cluste | erver does not use<br>r | View details                      |
| 4          | A                     |                |          |            | 1.00                                                                   |                  |                   |                          |                         |                                   |
|            | Jistributed           | tiles          |          |            | 0.00                                                                   | 0 13:29:30 13:30 | 0:00 13:30:30 13: | 31:00 13:31:30 1         | 3:32:00 13:32:30 13:3   | 3:00 13:33:30                     |
|            | Manage sec            | urity          |          |            | Service access s                                                       | atistics         |                   |                          |                         | View details                      |
|            |                       |                |          |            |                                                                        |                  |                   |                          |                         |                                   |

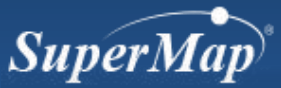

# **Steps of Publishing Service Quickly**

### • Step1: Configure data

| Quickly publis | h services-Please select the data source                                                               |                     |                            |              |               |
|----------------|----------------------------------------------------------------------------------------------------|---------------------|----------------------------|--------------|---------------|
| Data source ca | an be workspaces or standard remote services.                                                          |                     |                            |              |               |
| Data source:   | Workspace                                                                                              | -                   |                            |              |               |
|                | SuperMap                                                                                               |                     |                            |              |               |
|                | Workspace                                                                                              |                     |                            |              |               |
|                | REST Map Service<br>REST Data Service<br>SuperMap Cloud Service                                        |                     |                            |              |               |
| usters         | SMTiles File<br>SVTiles File<br>UGCV5 Tiles<br>MongoDB Tiles<br>FastDFS Tiles                          | requ                |                            |              |               |
| iles           | OGC And Others Standard<br>WFS Service<br>WMS Service                                                  |                     |                            |              |               |
|                | MPTiles File                                                                                           | Quickly publish ser | vice-Configure data        |              |               |
|                | GeoPackage File                                                                                        |                     |                            |              |               |
| urity          | Online Map Service<br>BingMaps Service                                                                 | Workspace type:     | File Workspace             | •            |               |
|                | TianDiTu Service<br>Baidu Map Service                                                                  | Workspace path:     | E:/training/test/test.smwu | Local browse | Remote browse |
| restore        | OpenStreetMap Service Others GIS Platform                                                              | Password:           |                            | ]            |               |
| nfigure logs   | ArcGIS REST Map Service<br>ArcGIS REST Data Service<br>ArcGIS REST Network Analyst Service<br>TPK File |                     |                            |              | Back Next     |

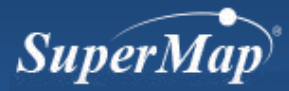

# **Steps of Publishing Service Quickly**

• Step2: Select the service type(service interface type)

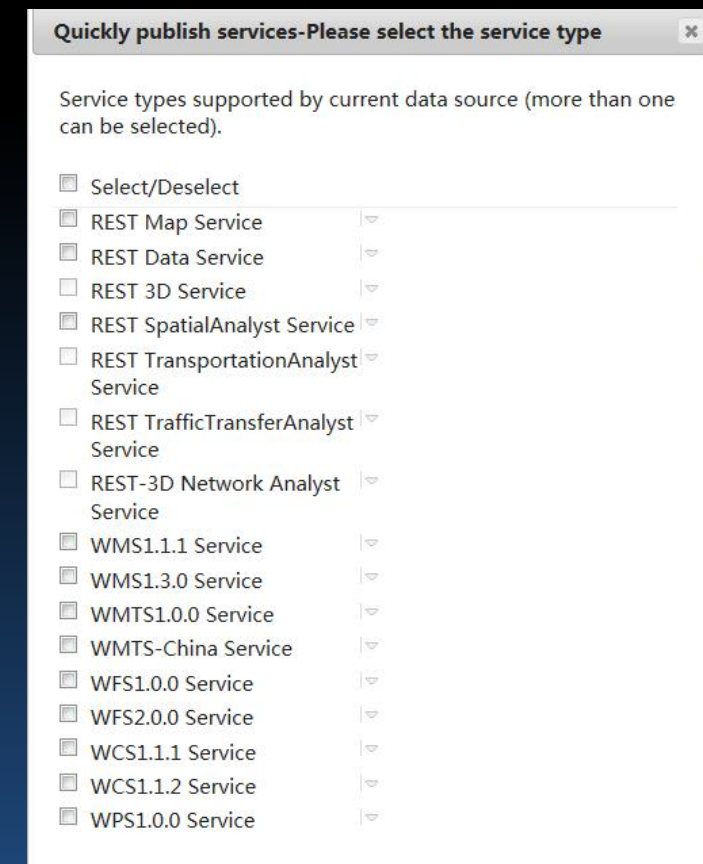

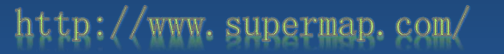

Cancel

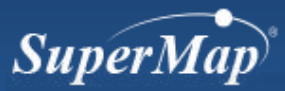

# **Steps of Publishing Service Quickly**

## • Step3: Configuration complete

| Quickly publish service-Conf | iguration compleleted      | ×                        |       |
|------------------------------|----------------------------|--------------------------|-------|
| Service instance information | n :                        |                          |       |
| Data source: test.s          | mwu                        |                          |       |
| Service type: rest-r         | map                        |                          |       |
|                              |                            |                          |       |
|                              | Quickly publish service-Co | onfiguration compleleted | ×     |
|                              | map-test2/rest             |                          |       |
|                              |                            |                          |       |
|                              |                            |                          | Close |
|                              |                            |                          |       |

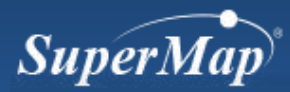

# **Browse iServer Services**

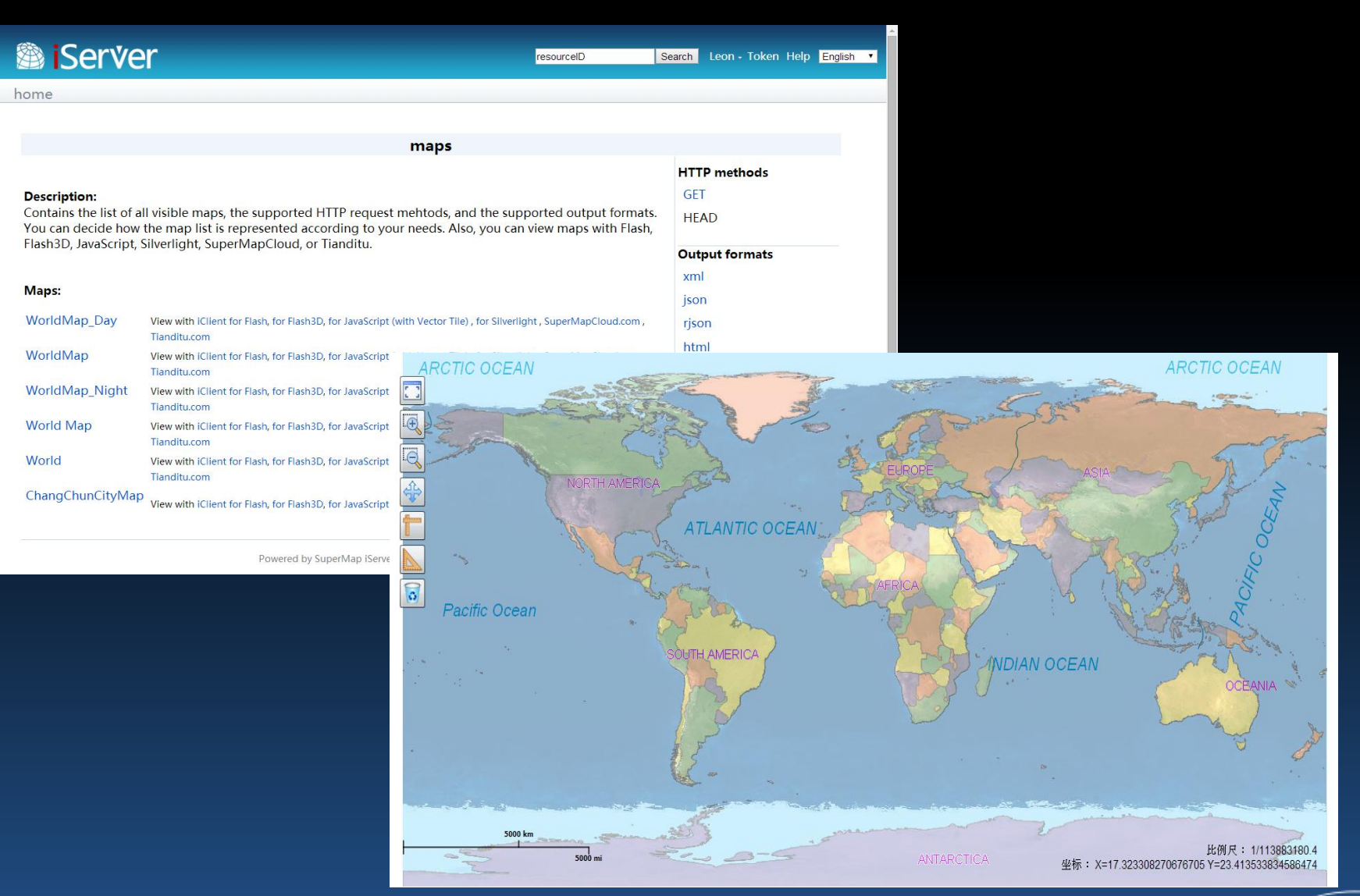

http://www.supermap.com/

### SuperMap

# **Service Structure**

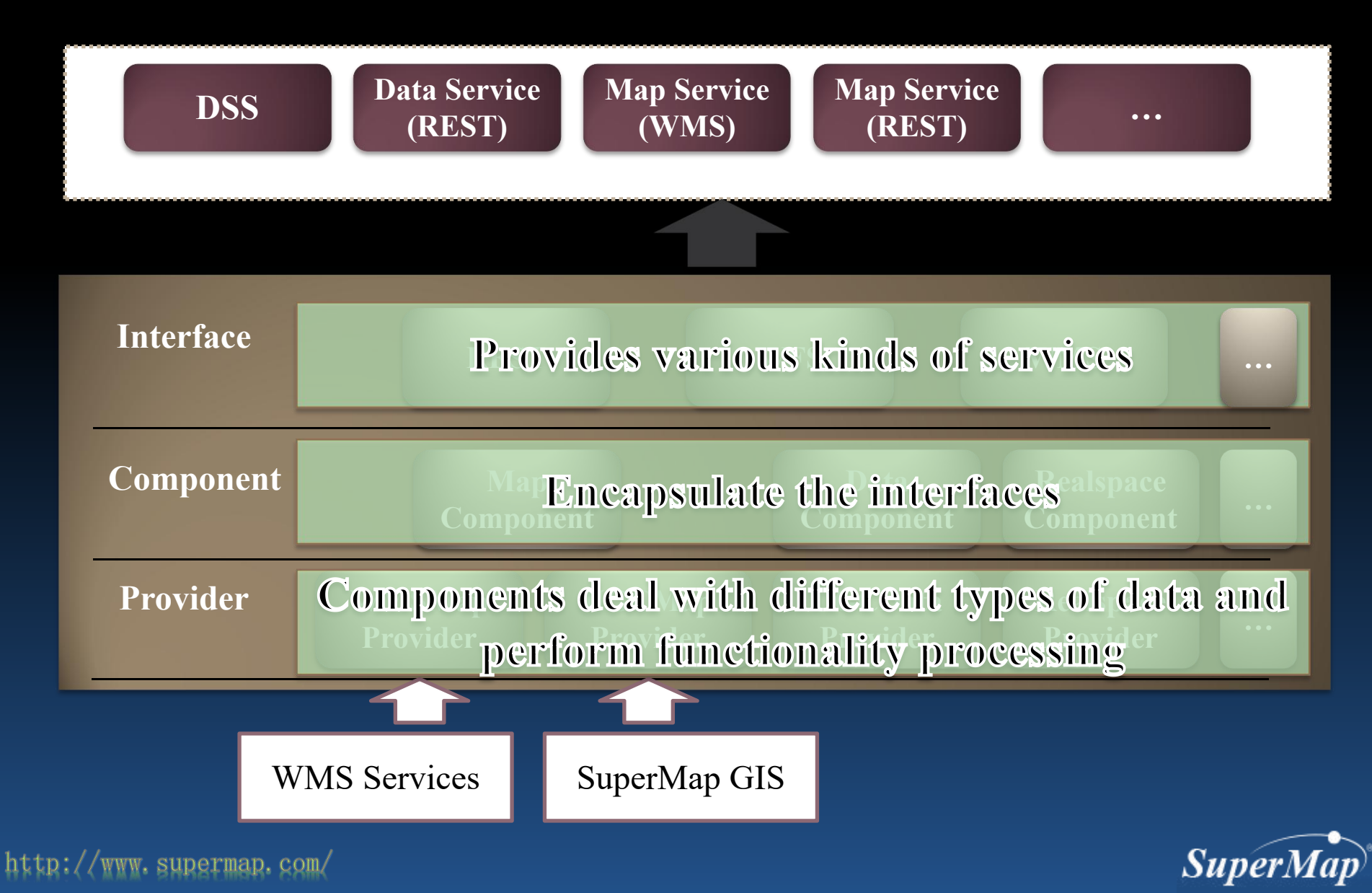

# iServer Service Structure Analyze

• For example:

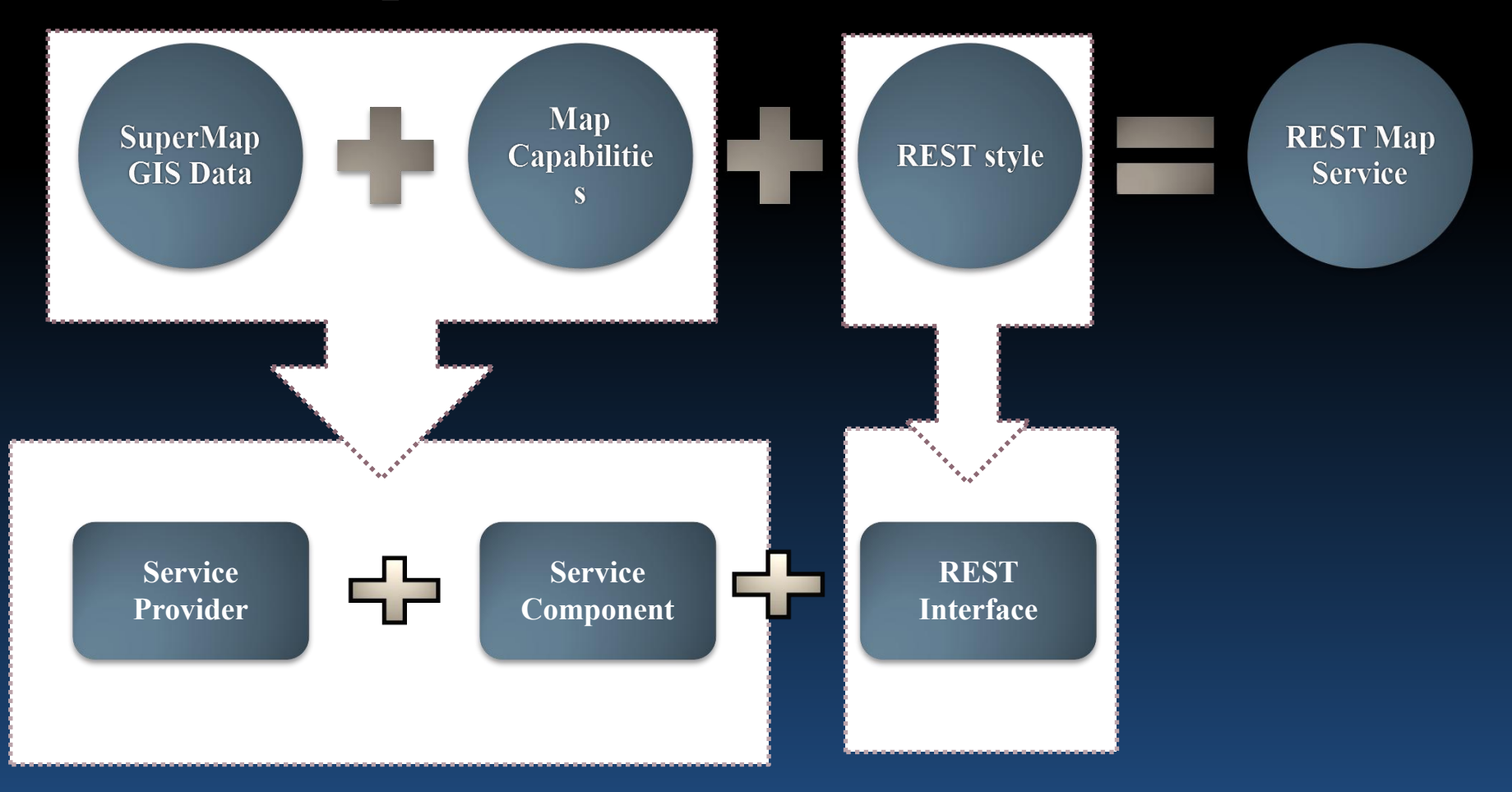

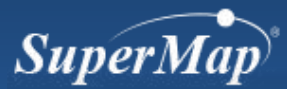

# **Steps of Publish Services**

### • The Procedure:

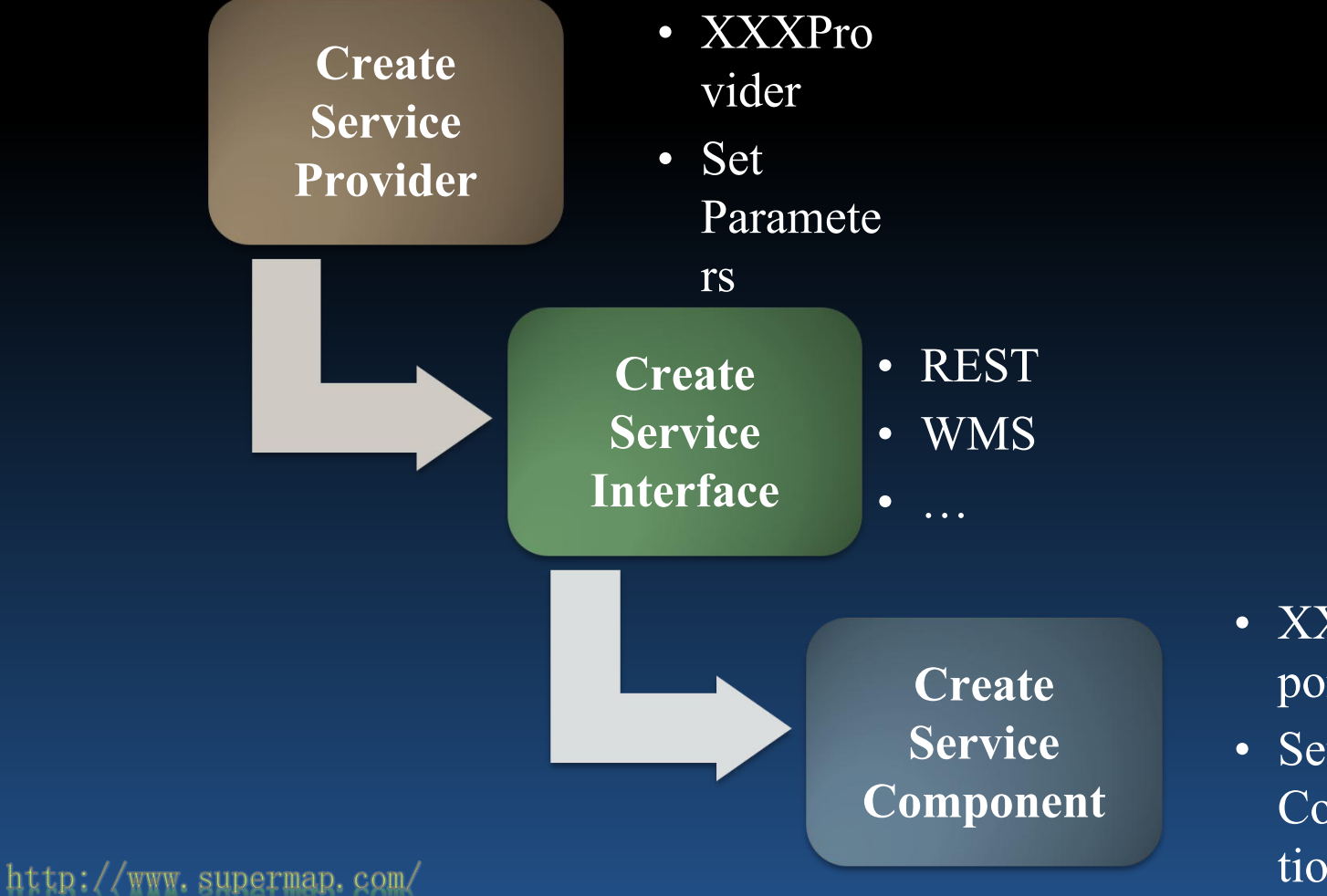

- XXCom ponent
- Set Combina tions

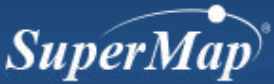

# **Step 1 Create Service Provider**

- Select service type
- Specify data source
- Set other parameters

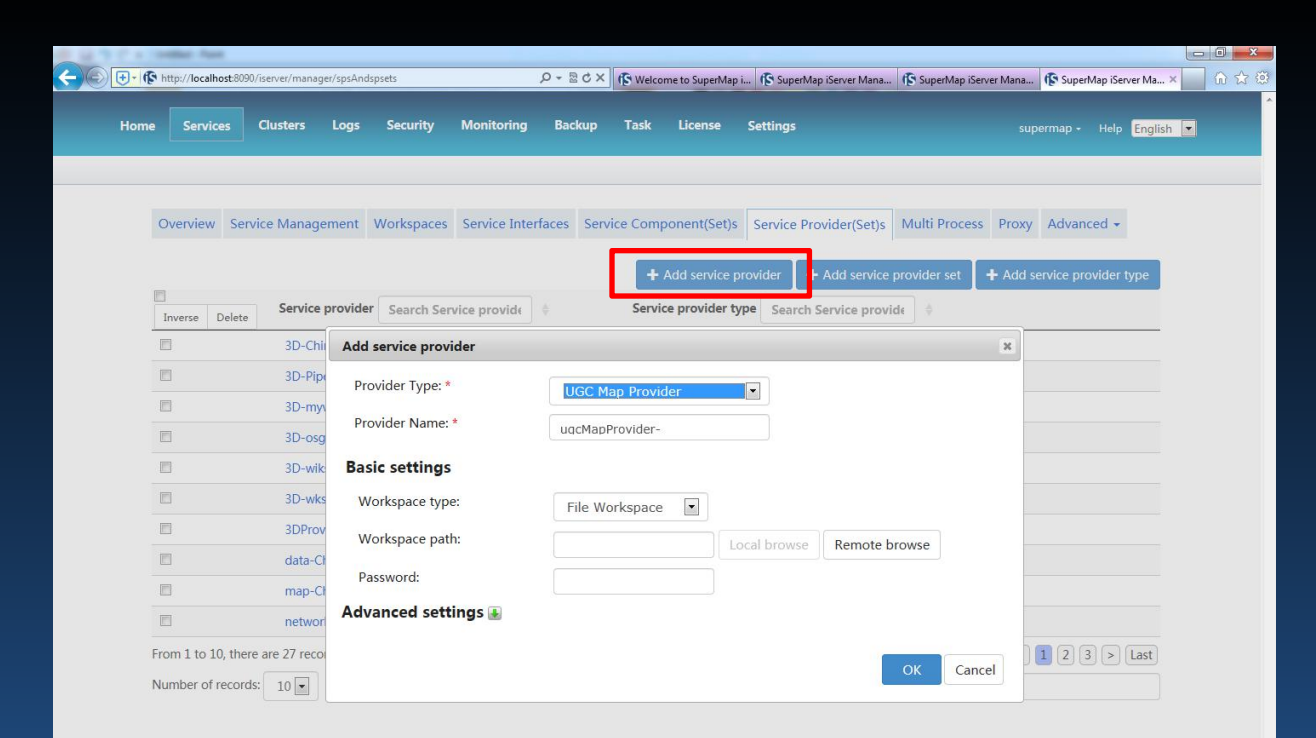

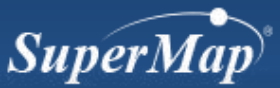

# **Service Provider Description**

- Deal with different types of data and perform GIS capability encapsulation
- Types:
  - Map Service Provider
  - Data Service Provider
  - 3D Service Provider
  - Spatial Analysis Service Provider
  - Transportation Analysis Provider
  - Traffic Transfer Analysis Provider

Note: Users could customize their own service provider.

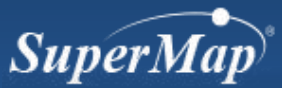

# Service Providers

Map service providers

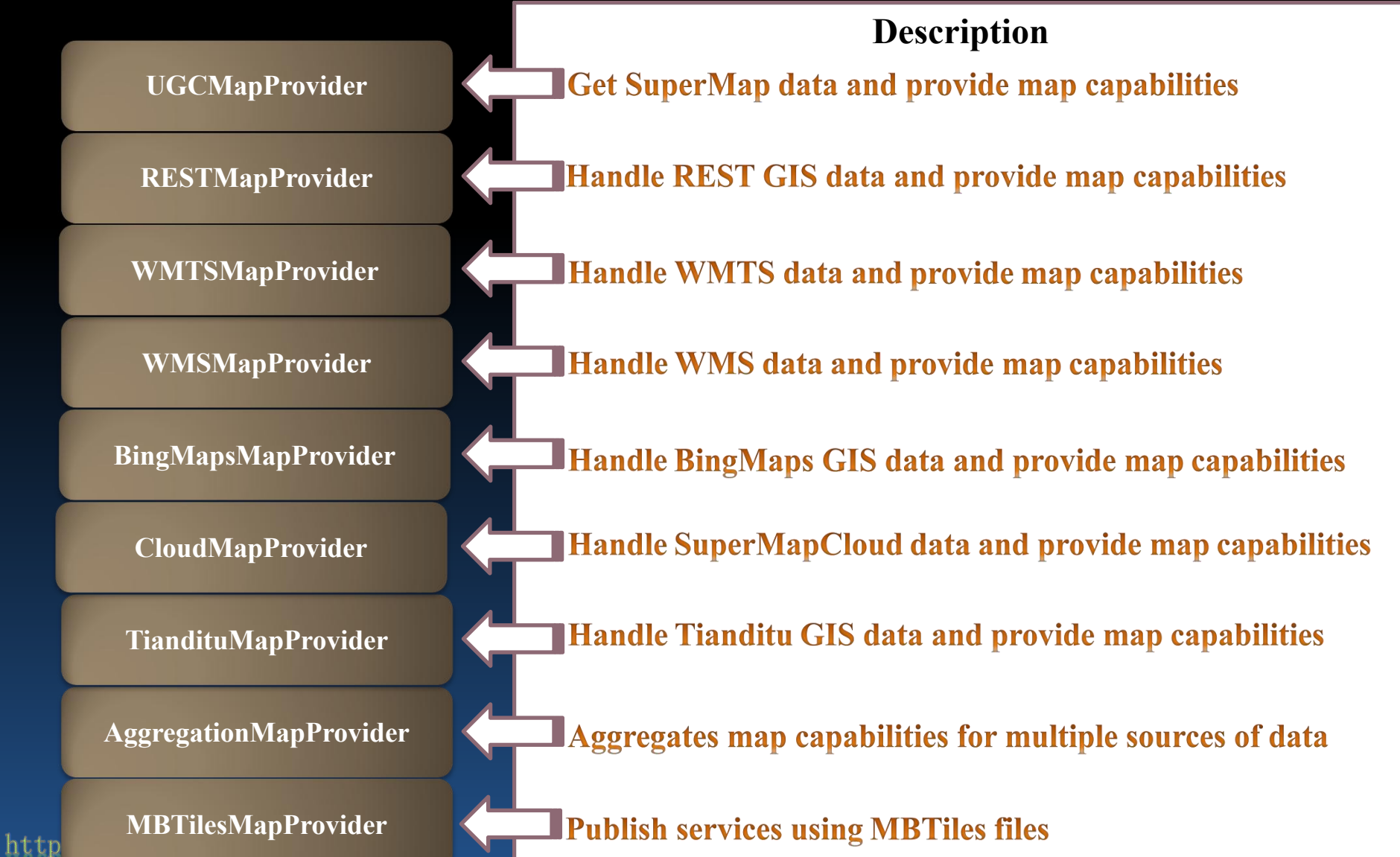

# **Service Providers**

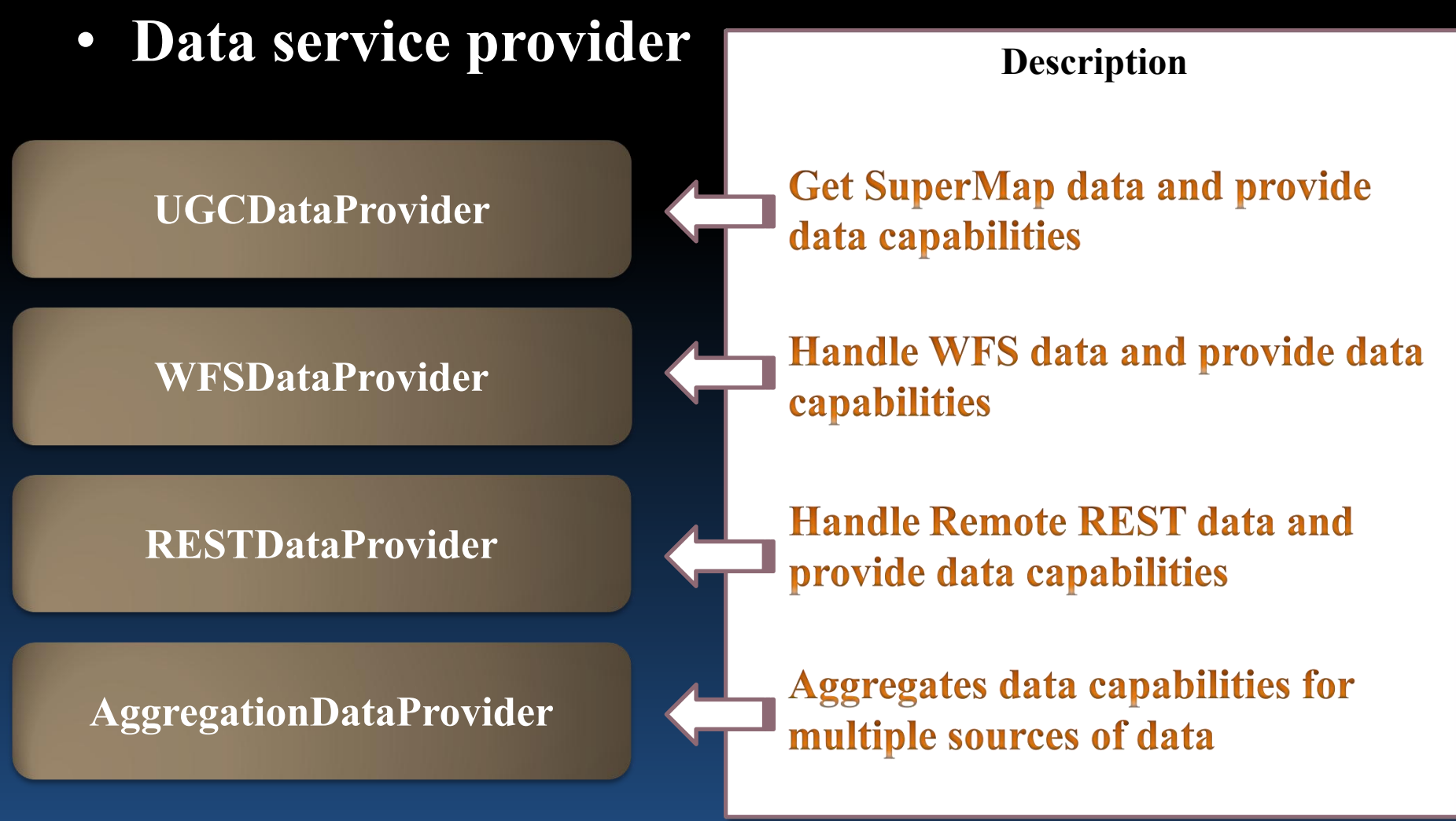

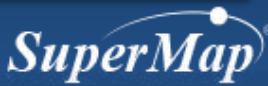

# **Service Providers**

Others 

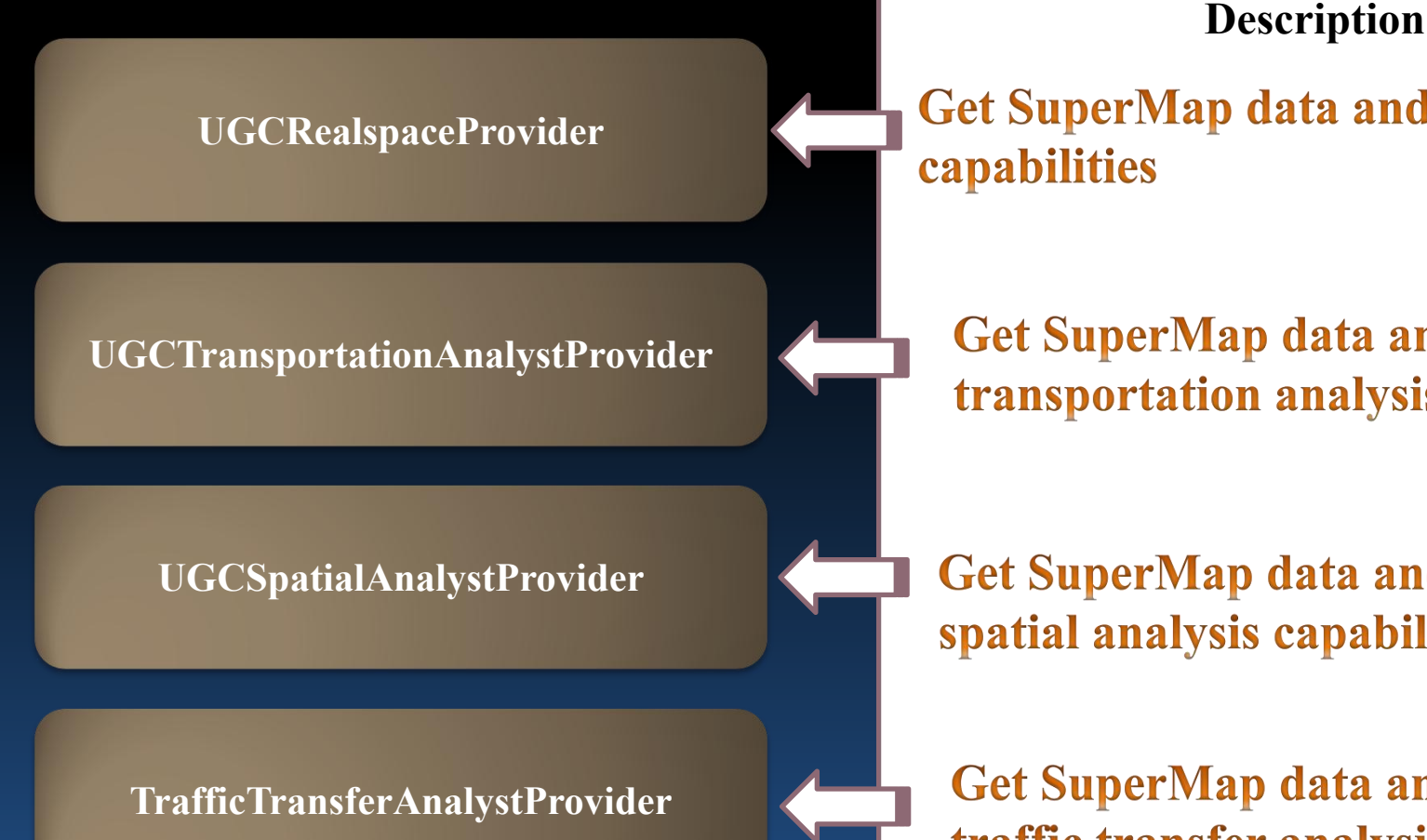

http://www.supermap.com/

Get SuperMap data and provide 3D

Get SuperMap data and provide transportation analysis capabilities

Get SuperMap data and provide spatial analysis capabilities

Get SuperMap data and provide traffic transfer analysis capabilities

Supermu

# **Step 2: Create Service Interface**

- Examine whether the service interface exists
  - Yes. Next step

http:/

www.supermap.com/

- No. Create a new service interface

| Overview  | Service Managemer  | t Workspaces Service Interfaces Servi | ce Component(Set)s Service Provider(Set) | Multi Process Proxy Advanced          |
|-----------|--------------------|---------------------------------------|------------------------------------------|---------------------------------------|
|           |                    |                                       |                                          |                                       |
|           |                    |                                       | +                                        | Add service interface + Add interface |
| Inverse D | elete Interface na | ne Search Interface name              | Interface type Search Interface type     | ÷.                                    |
|           | rest               | Add service interface                 |                                          | ×                                     |
|           | restjsr            | Interface name: *                     |                                          |                                       |
|           | wcs111             | Interface name: *                     |                                          |                                       |
|           | wcs112             | Interface type: * WMS I               | nterface 🔹                               |                                       |
|           | wfs100             | Map name: WFS In                      | nterface                                 |                                       |
|           | wfs200             | Service description:     WPS In       | nterface                                 |                                       |
|           | wms111             | WMTS                                  | Interface                                |                                       |
|           | wms130             | SLD configuration information         | ISR Service Interface                    |                                       |
|           | wmts-chi           | Version: 1.1.1                        |                                          |                                       |
|           |                    |                                       |                                          |                                       |

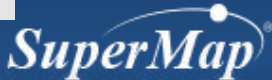

# **Service Interface Description**

- Publish the service components using different interfaces
- Default service interface types:
  - REST
  - REST/JSR WMS
  - WFS
  - WPS
  - WCS
  - WMTS
  - Handler
- Notice: users could customize their own service interface.

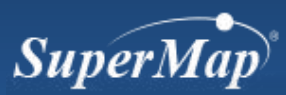

# **Step 3: Create Service Component**

- Select service type
- Set service provider to use
- Set interface to bind

http://www.superm

| lome Se            | rvices Clusters       | s Lo    | Add service component                                 |                              |          | supermap + Help     |
|--------------------|-----------------------|---------|-------------------------------------------------------|------------------------------|----------|---------------------|
|                    |                       |         | Service component name: *<br>Service component alias: |                              |          |                     |
| Overvi             | iew Service Man       | nageme  | Service component type: *                             | Map Component                |          | Proxy Advanced -    |
|                    |                       |         | Used service provider/set:                            | Name of service provider/set | Selected |                     |
|                    |                       |         |                                                       | ugcMapProvider-China400      |          | t 🕇 Add component t |
| Inverse            | Delete Serv           | ice con |                                                       | ugcMapProvider-World         |          |                     |
|                    | 20                    | ChinaD  |                                                       | ugcMapProvider-Changchun     |          |                     |
|                    | 50-                   | Chinar  |                                                       | ugcMapProvider-Jingjin       |          |                     |
|                    | 3D-                   | -Pipe3D |                                                       | ugcMapProvider-temperature   |          |                     |
|                    | 3D-                   | -mywor  |                                                       | map-ChinaProvinces           |          |                     |
|                    | 3D-                   | -osab   |                                                       | ugcMapProvider-testus        |          |                     |
|                    | 3D-                   | -sample |                                                       | ugcMapProviderSet            |          |                     |
|                    | 3D-                   | -wiks   | Interface bound to component:                         | Name of bound interface      | Selected |                     |
|                    | 3D-                   | -wks-os | *                                                     | wms111                       |          |                     |
| (FFT)              | 110                   | CManC   |                                                       | wms130                       |          |                     |
|                    | 000                   | Смарс   |                                                       | rest                         |          |                     |
|                    | data                  | ta-3D   |                                                       | wmts100                      |          |                     |
|                    | data                  | a-China |                                                       | wmts-china                   | E        |                     |
| From 1 t<br>Number | to 10, there are 27 r | records | GeneralSetting                                        |                              |          | irst < 1 2 3 > (    |
|                    |                       |         | Enable map tile caching:                              |                              |          |                     |
|                    |                       |         | Enable attribute tile caching:                        |                              |          |                     |
|                    |                       |         | Enable vector tile caching:                           |                              |          |                     |

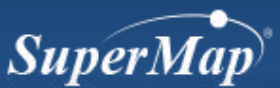

# **iServer Services - Service Components**

• Encapsulates GIS capabilities to components, which are easier to use

**Map Service Provider** 

getMapImage() Get Map by Parameters getMapImage() Get Map by Parameters

**ZOOM()** Zoom in and Zoom out

viewByScale() Display Map by Center Point, Scales, etc.

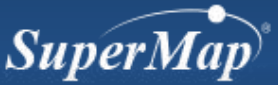

# **iServer Services - Service Components**

- Default types:
  - Map Service Component
  - Data Service Component
  - Transportation Analysis Service Component
  - Realspace Service Component
  - Spatial Analysis Service Component
  - Traffic Transfer Analysis Service Component

Notice: users could customize their own service component.

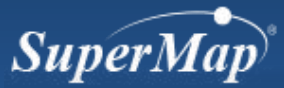

# **iServer Services - Service Components**

 Correlation between Components and Service Provider

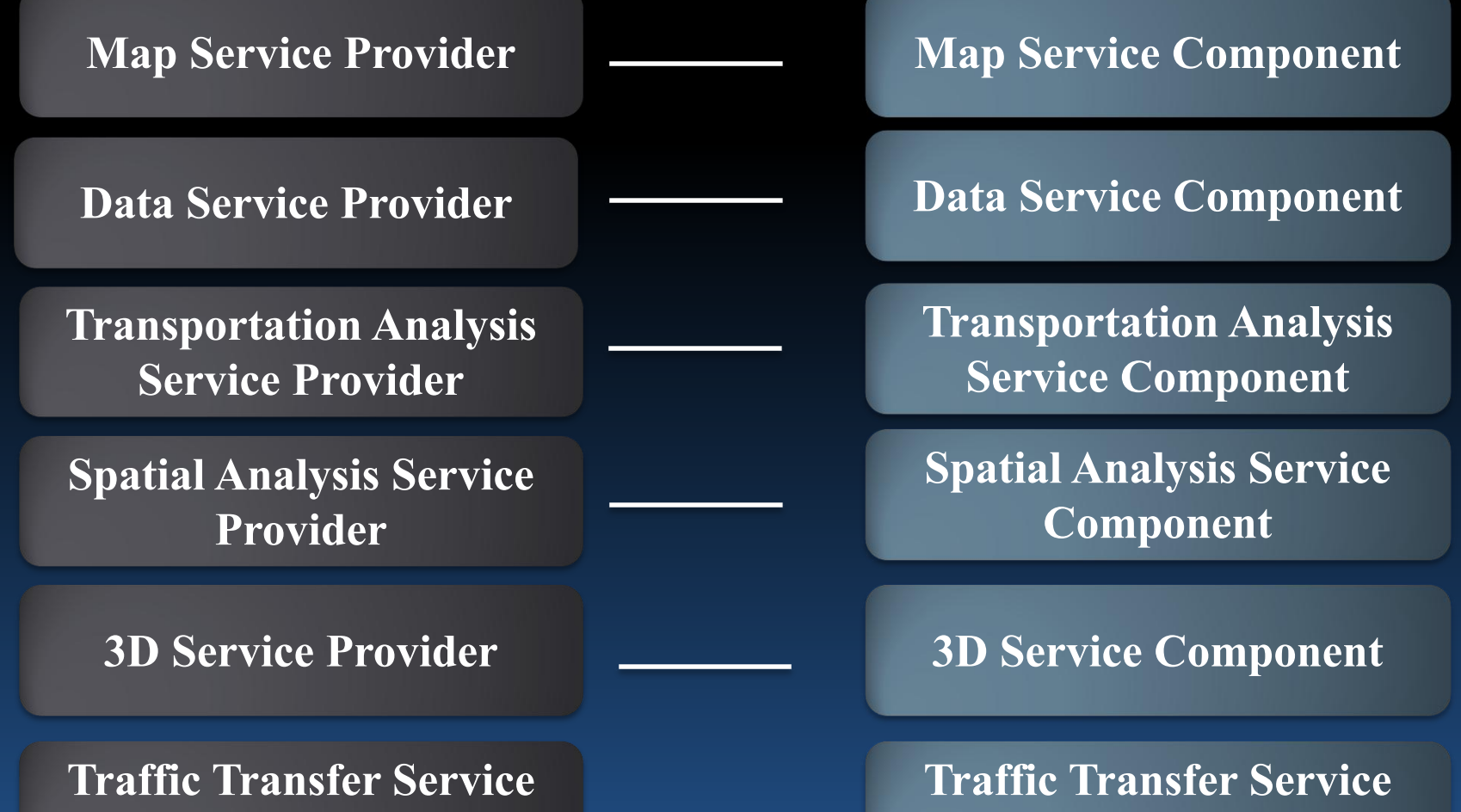

**Provider** 

http:/

Component

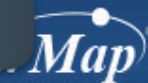

# **iServer Services - Service Interfaces**

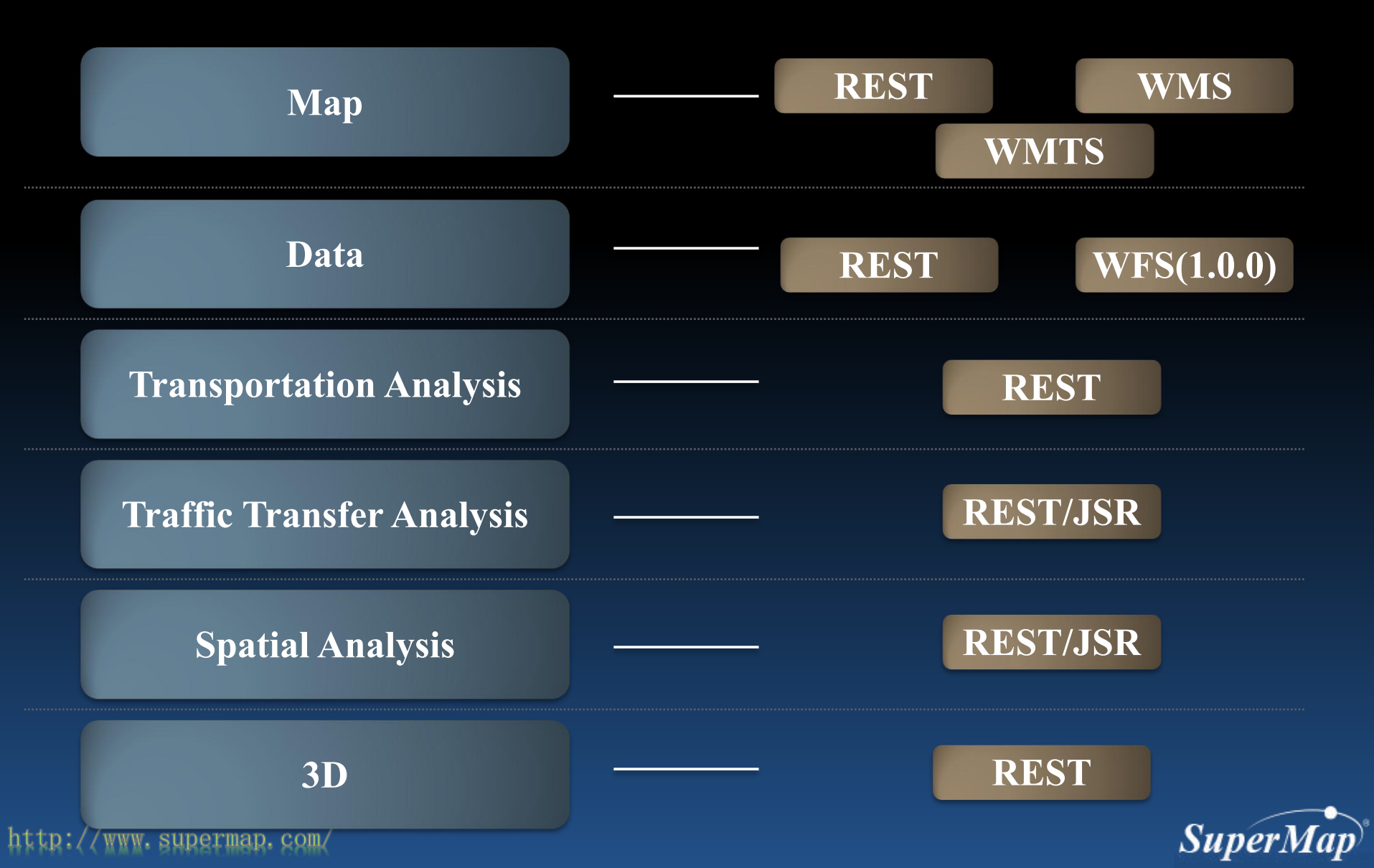

# **Step 4: iServer Service Browsing**

• iServer service instance naming rule

- http://<IP>:<PORT>/iserver/services/<service component name>/<service interface name>
- Check configuration for service instance in SuperMap iServer Manager

| ne Services Clusters Logs                                                                                                    | Security Monitoring                           | Backup Task License                      | Settings                                                 | supermap - Help English 💌                               |                                                            |                                                                      |                                                                                                    |
|----------------------------------------------------------------------------------------------------|-----------------------------------------------|------------------------------------------|----------------------------------------------------------|---------------------------------------------------------|------------------------------------------------------------|----------------------------------------------------------------------|----------------------------------------------------------------------------------------------------|
| Overview Service Management                                                                                                    | Workspaces Service Interface                  | Service Component(Set                    | )s Service Provider(Set)s Multi Pro<br>+ Quickly publish | cess Proxy Advanced +<br>services C Restart all service | Overview Service Mar                                       | nagement Workspaces Servic                                           | e Interfaces Service Component(Set)s Service Provider(Set)s                                                                                                    |
| Map Service 🔞                                                                                                    |                                               |                                          |                                                          |                                                         | Basic Info                                                 | Basic Info                                                           |                                                                                                    |
| Idaho Minnisota K<br>Co<br>California Colorado Ilinois Meryi<br>Azzona Texas Alakama<br>Borida<br>UGCMapCom-testus<br>Service interface: rest | map-ChinaProvinces<br>Service interface: rest | map-changchun<br>Service interface: rest | rap-china400<br>Service interface: rest, work            | map-jingjin                                             | Service Provider<br>Service Interface<br>Cache<br>Security | Service Name:<br>Service Allas:<br>Service Type:<br>Service Address: | map-china400<br>C<br>Map Service<br>http://localhost8090/iserver/services/map-china400/rest<br>http://localhost8090/iserver/services/map-china400/wms110<br>http://localhost8090/iserver/services/map-china400/wmts100<br>http://localhost8090/iserver/services/map-china400/wmts-china |
| 382                                                                                                    | 27                                            | S34 ► 2                                  | ( @ 555 <b>)   X</b>                                     | • 207                                                   |                                                            | China                                                                | View withiClient for Flash , for Flash3D , for JavaScript (with Vector Tile), for Silverligh<br>SuperMapCloud.com, Tianditu.com                                                                                                    |
|                                                                                                    |                                               | << < 1 2 > :                             | ->                                                       |                                                         |                                                            | China_4326                                                           | View withiClient for Flash , for Flash3D , for JavaScript (with Vector Tile), for Silverlight<br>SuperMapCloud.com, Tianditu.com                                                                                                    |
| Data Service 5 SpatialAnalyst Service 2                                                                                                    |                                               |                                          |                                                          |                                                         |                                                            | China_Province_R@China400                                            | View with Client for Flash, for Flash3D, for JavaScript (with Vector Tile), for Silverlight<br>SuperMapCloud.com, Tianditu.com                                                                                                    |
| TransportationAnalyst Servic                                                                                                    | e 1                                           |                                          |                                                          |                                                         |                                                            |                                                                      |                                                                                                    |

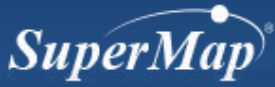

## Practice

- Publish a map WMS service by SuperMap data source
  - Data: world.smwu

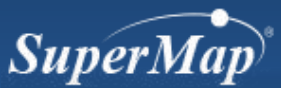

http://www.superma

For one GIS service instance
 – Service provider : service component = N : 1

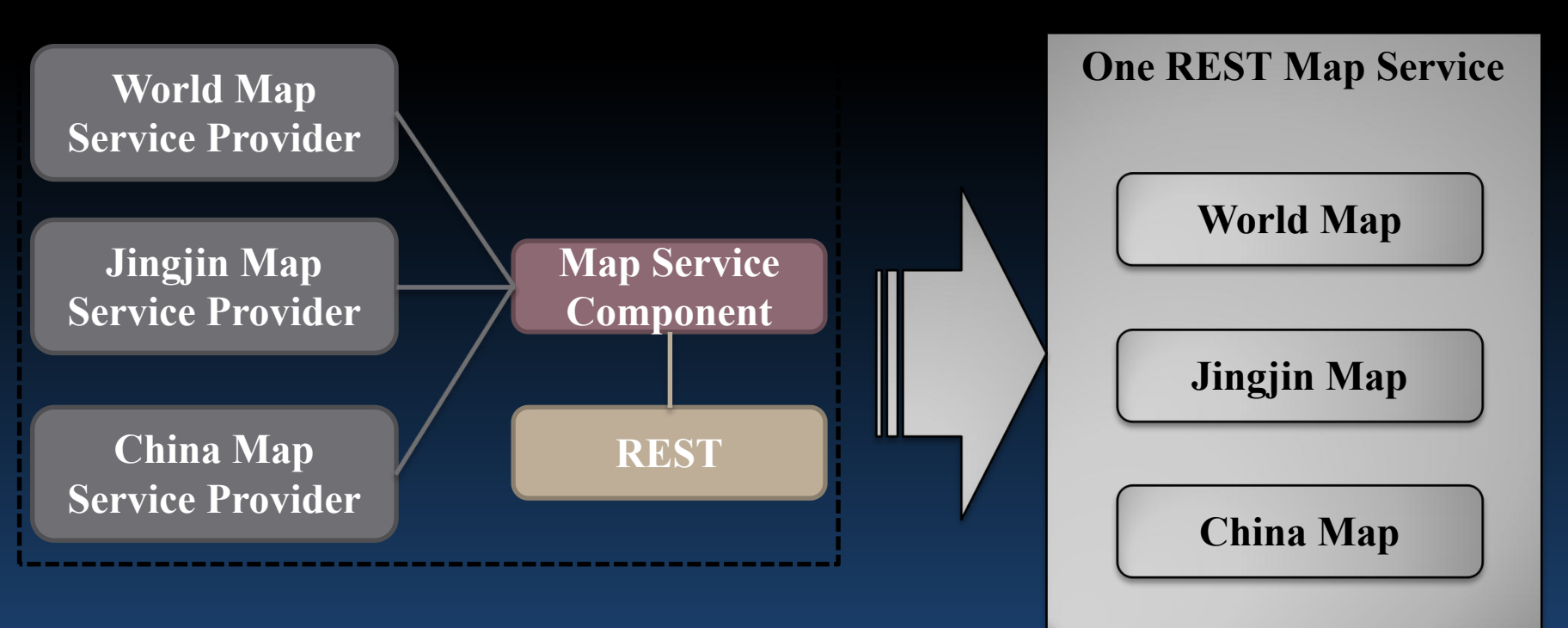

**Corresponding relationship between service provider types and service component types remain the same** 

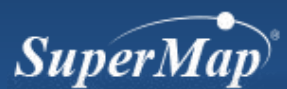

- For one GIS service instance
  - Multiple service providers of the same type can compose one service provider set

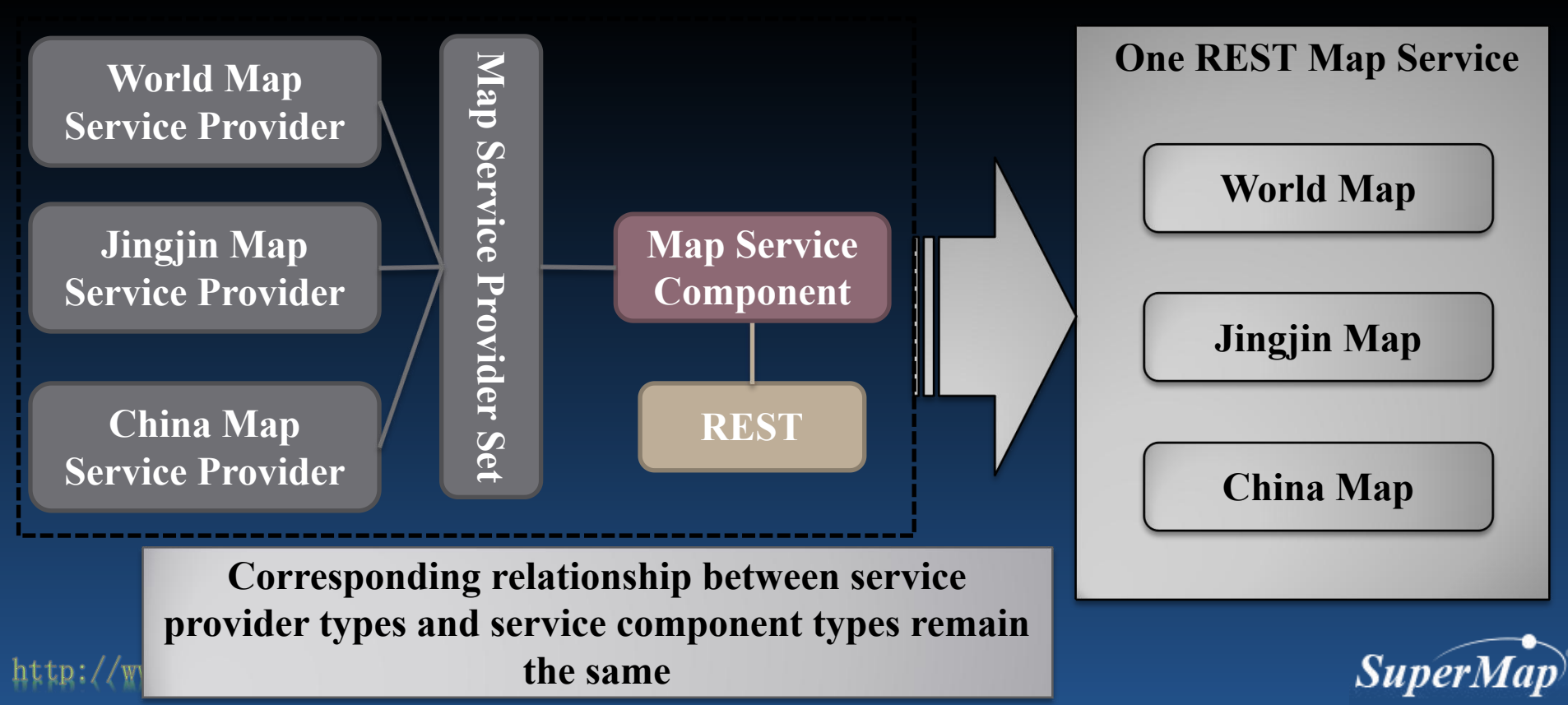

- Multiple service components can compose one service component set
  - Service component set can contain multiple types of components

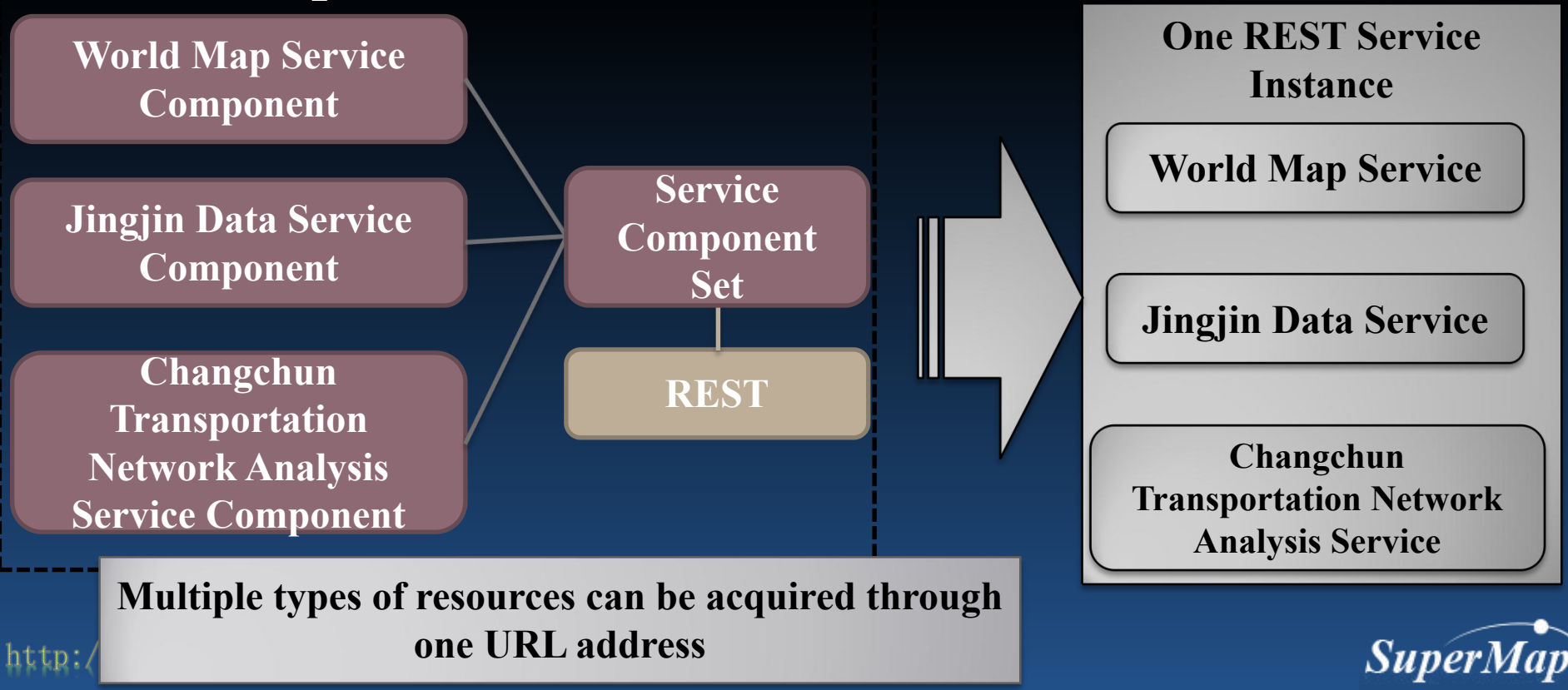

• Service component can be bound to multiple service interfaces

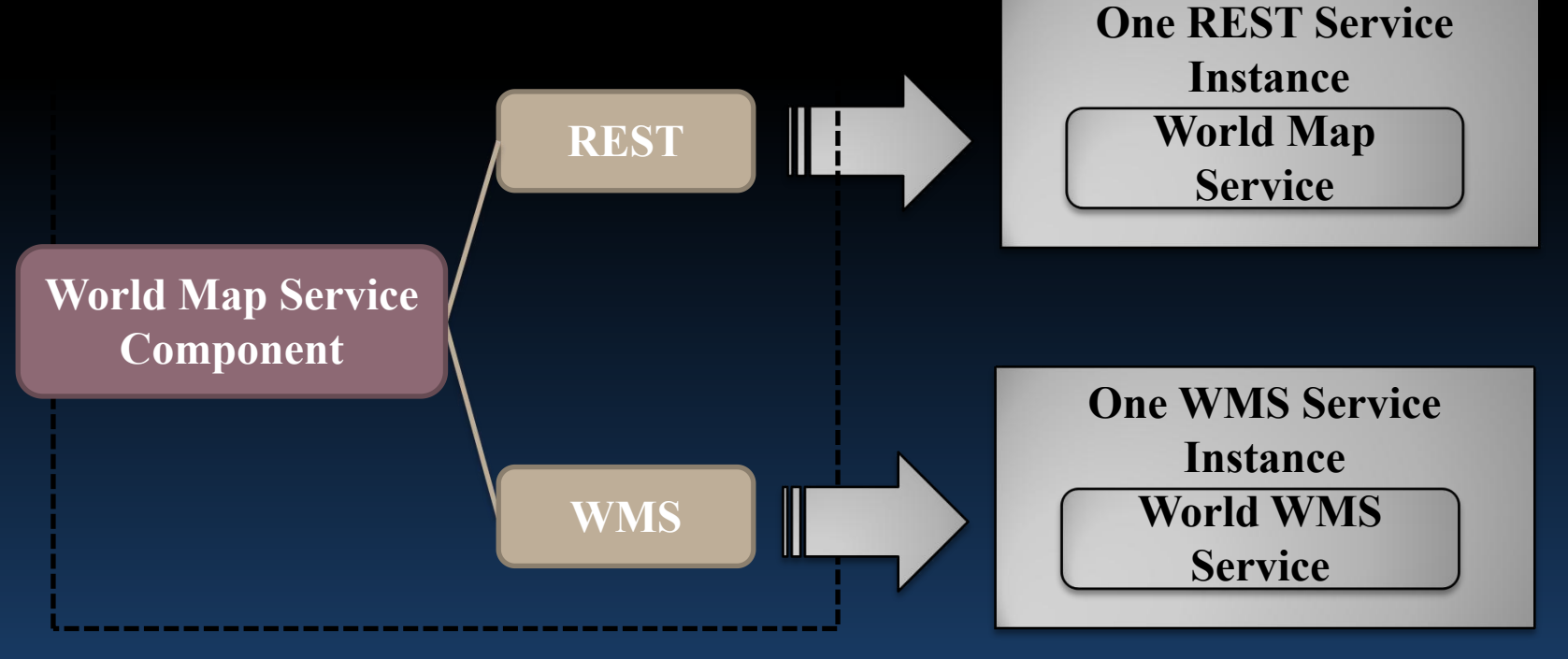

Service compliant to multiple protocols or standards can be published

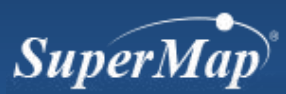

# **Modify Service**

- Methods
  - 1. Find which service layer needs to be modified(Service component, Service provider, Service interface).
  - 2. Enter the diagram page to modify

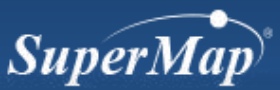

# **Modify Service**

- Method 1
  - Enter the configuration page of corresponding
    - layer

| Overview     | Service Mana | agement  | Workspaces    | Service Interfa                      | ces Service Com                                                                                                    | ponent(Set)s                                                                                     | Service Provider(S                                                                                    | et)s Multi Proc |      |
|--------------|--------------|----------|---------------|--------------------------------------|----------------------------------------------------------------------------------------------------|--------------------------------------------------------------------------------------------------|----------------------------------------------------------------------------------------------------|-----------------|------|
| Basic Info   |              | Basic In | fo            |                                      |                                                                                                    |                                                                                                  |                                                                                                    |                 |      |
| Service Pro  | vider        | Service  | e Name:       | map-ch                               | ina400                                                                                                    |                                                                                                  |                                                                                                    |                 |      |
| Service Inte | rface        | Service  | e Alias:      | ß                                    |                                                                                                    |                                                                                                  |                                                                                                    |                 |      |
| Cache        |              | Service  | e Type:       | Map Se                               | vice                                                                                                    |                                                                                                  |                                                                                                    |                 |      |
| Security     |              | Service  | e Address:    | http:/<br>http:/<br>http:/<br>http:/ | /localhost:8090/iser<br>/localhost:8090/iser<br>/localhost:8090/iser<br>/localhost:8090/iser<br>/localhost:8090/iser | ver/services/map<br>ver/services/map<br>ver/services/map<br>ver/services/map<br>ver/services/map | o-china400/rest<br>o-china400/wms111<br>o-china400/wms130<br>o-china400/wmts100<br>o-china400/wmts-ch | )<br>ina        |      |
|              |              | Map li   | st:           |                                      |                                                                                                    |                                                                                                  |                                                                                                    |                 |      |
|              |              | China    |               | View w<br>SuperN                     | ithiClient for Flash , for F<br>IapCloud.com, Tianditu.c                                                             | ash3D , for Land                                                                                 |                                                                                                    |                 |      |
|              |              | China_   | 4326          | View w<br>SuperN                     | thiClient for Flash , for F<br>IapCloud.com, Tianditu.c                                                              | ash3D , fo<br>om                                                                                 | lick "S                                                                                               | Save"           | afte |
|              |              | China_   | Province_R@Ch | na400 View w<br>SuperN               | ithiClient for Flash , for F<br>IapCloud.com, Tianditu.c                                                             | ash3D , foi<br>om                                                                                | mod                                                                                                   | ificatio        | bn   |
|              |              | Comina   | Description   |                                      |                                                                                                    |                                                                                                  |                                                                                                    |                 |      |

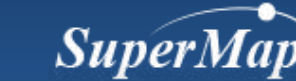

# **Modify Service**

- Method 2
  - Enter the diagram to modify the services through super link

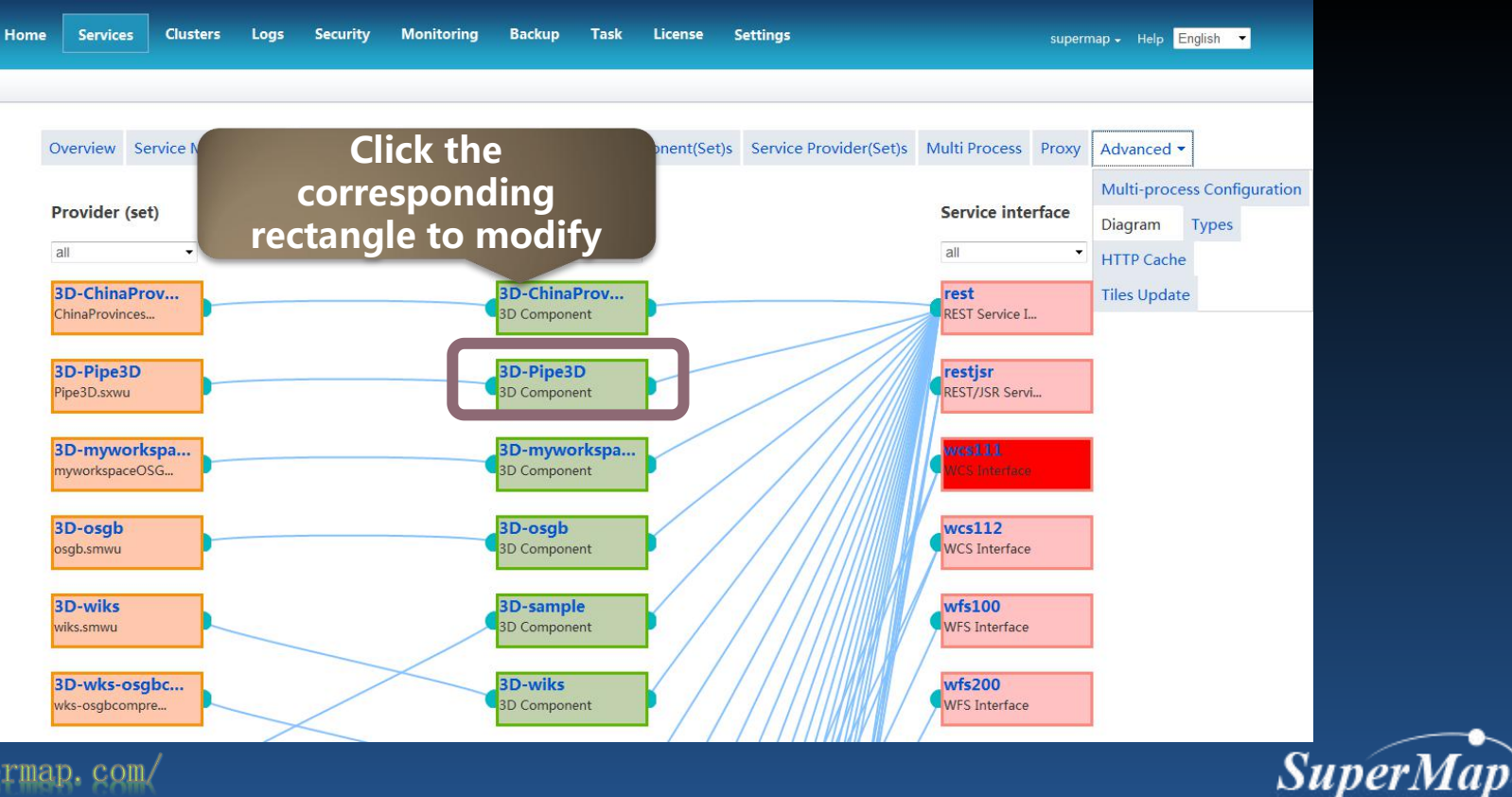

# **Delete Service**

• Method 1:

http://www.

 Delete the service in the instance list and then delete the corresponding service component and provider

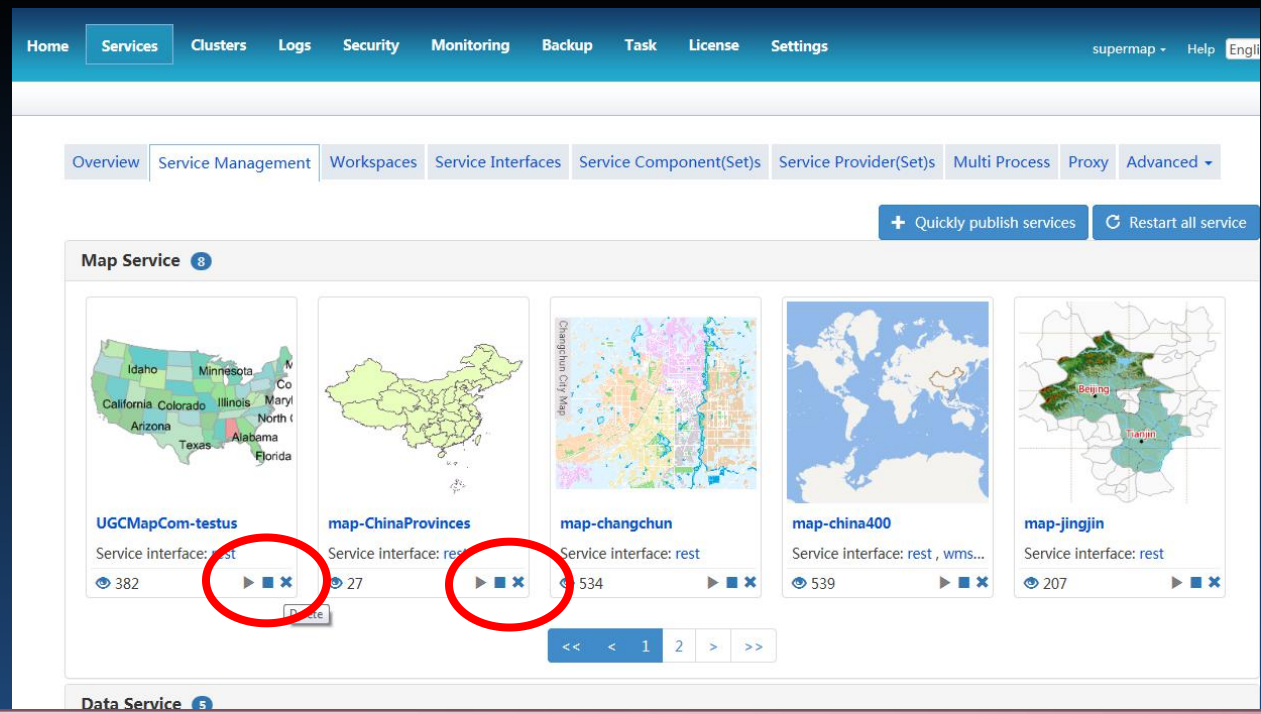

Notice: Make sure that the service component and provider to be deleted are not used by other service instances.

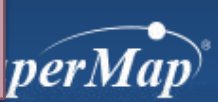

# **Delete Service**

### • Method 2:

 Enter the workspace page, and delete the services which use the same workspace

| Home | Services Clusters     | Logs Security     | Monitoring Bac     | kup Task                        | License     | Settings |                                |                      | supe  | ermap <del>-</del> | Help English 💌 |
|------|-----------------------|-------------------|--------------------|---------------------------------|-------------|----------|--------------------------------|----------------------|-------|--------------------|----------------|
| c    | Overview Service Mana | gement Workspaces | Service Interfaces | Service Comp                    | onent(Set)s | Service  | e Provider(Set)s               | Multi Process        | Proxy | Advance            | ed 🗸           |
| W    | /orkspace             | Service type      | Service in         | nstance                         |             | Status   |                                | Operation            |       |                    |                |
|      |                       | Map Service       | map-chi<br>map-chi | na400/wms111<br>na400/wmts-chir | ia          | <b>S</b> | map-china400/<br>map-china400/ | wms111<br>wmts-china |       | Stop<br>Stop       |                |
| C    | hina400.smwu          |                   | map-chi            | na400/wms130                    |             | ۷        | map-china400/                  | wms130               |       | Stop               | Delete         |
|      |                       | Map Service       | map-chi            | na400/wmts100                   |             | ۲        | map-china400/                  | wmts100              |       | Stop               |                |
|      |                       | Map Service       | map-chi            | na400/rest                      |             | ۷        | map-china400/                  | rest                 |       | Stop               |                |

Notice: This method will delete all service providers and components which corresponds to that workspace, so please pay attention.

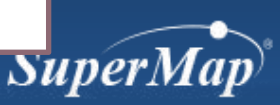

# Log Management

- Browse logs
- Configure logs
  - Log file directory
  - Log file size
  - Output log level

| Home | Se    | rvices |     | Cluster     | Logs     | iecurity      | Monitoring                     | Backup       | Task | License | Settings |      | superma | ip -                  | Help                   | English 💌 |
|------|-------|--------|-----|-------------|----------|---------------|--------------------------------|--------------|------|---------|----------|------|---------|-----------------------|------------------------|-----------|
|      |       |        |     |             |          |               |                                |              |      |         |          |      |         |                       |                        |           |
| S    | ysten | n Log  | s C | )peration L | ogs Se   | ervice Access | Logs Log C                     | onfiguration |      |         |          |      |         |                       |                        |           |
|      |       |        |     |             |          |               |                                |              |      |         |          | Item | s: Lat  | est 20                | •                      |           |
| Le   | vel   | AII    | •   | Abstract    | Search   | h Abstract    | \$                             |              |      |         |          |      | Time    | Search                | Tim                    |           |
| I    | nfo   |        |     | Create pr   | ovider n | nap-ChinaPro  | vinces successfu               | ully         |      |         |          |      | 2016-1  | 0-22 1                | 1:33:3                 | 7         |
| I    | nfo   |        |     | Create pr   | ovider u | igcMapProvid  | er-temperature                 | successfully |      |         |          |      | 2016-1  | 0-22 1                | L1:33:3                | 5         |
| I    | nfo   |        |     | Create pr   | ovider u | igcMapProvid  | er-Jingjin <mark>s</mark> ucce | ssfully      |      |         |          |      | 2016-1  | 0-22 1                | L1:33:3                | 3         |
| I    | nfo   |        |     | Create pr   | ovider u | IgcMapProvid  | er-Changchun                   | successfully |      |         |          |      | 2016-1  | .0-22 1               | L1:33:3                | 1         |
| I    | nfo   |        |     | Create pr   | ovider u | IgcMapProvid  | er-World succe                 | ssfully      |      |         |          |      | 2016-1  | 0-22 1                | L1:33:30               | 0         |
| I    | nfo   |        |     | Create pr   | ovider u | ıgcMapProvid  | er-China400 su                 | ccessfully   |      |         |          |      | 2016-1  | . <mark>0-22</mark> 1 | L <mark>1:</mark> 33:2 | 7         |

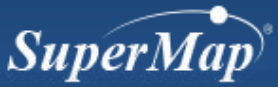

# **Security Management**

- Security of GIS service and service manager
  - Control the service accessing based on user identification and authority
  - Only the administrator account has the authority of publishing, editing and deleting the services
- 3D Data Security

- Set the 3D data password

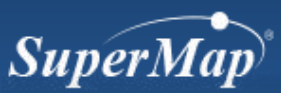

• Control the GIS service accessing, which will determine which users could access the corresponding services.

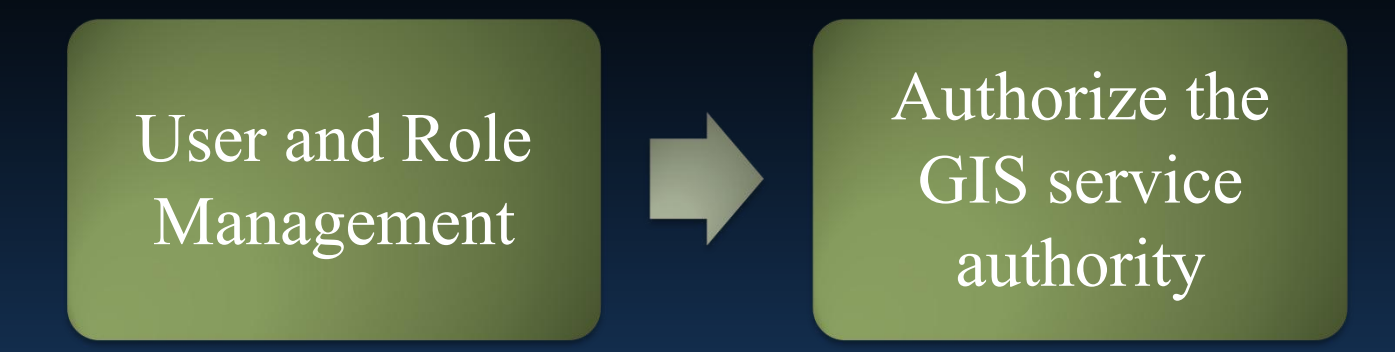

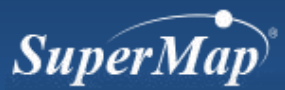

- User and Role Management
  - The relationship between role and user
  - One user could belong to multiple roles, one role could include multiple users.
  - The relationship between authority and role
  - The administrator could set authority to the specified role, users could only access the services as the specified role.

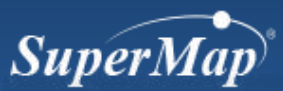

User and role management ullet

### - Role management—Add, Edit, Delete, Query

| Security Config      | User Manage | ment Role Managerme   | nt CAS Configuration | Realspace Security   |                 |                                     |
|----------------------|-------------|-----------------------|----------------------|----------------------|-----------------|-------------------------------------|
|                      |             | Add role info         |                      |                      | ×               | + Add rol                           |
| Inverse Delete       | Role Name   | Role name: *          | Role name            | The role name shoul  | ld not be null. |                                     |
| )                    | ADMIN       | Description:          | Description          |                      |                 | tration rights for whole iServer by |
| )                    | Seeker      | Role type:            | User So              | ervice administrator |                 |                                     |
|                      | PUBLISHER   | Select from           | Selec                | ted                  |                 | ghts for publishing and managing    |
|                      | PORTAL_US   | Leon<br>Dean<br>Leon2 | Add                  |                      |                 |                                     |
|                      | USER        |                       | Add                  |                      |                 |                                     |
| om 1 to 5, there are | 5 records   |                       | Remove               |                      |                 | First < 1 > La                      |
| mber of records: 1   | 0 •         |                       |                      |                      |                 | rch                                 |
|                      |             |                       | *                    | -                    |                 |                                     |

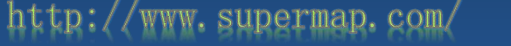

### • User and role management

### - User management—Add, Edit, Delete, Query

| Home Services                    | Clusters Logs            | Security Monitoring | Backup  | Task License | Settings | Leon - Help English 🔻 |
|----------------------------------|--------------------------|---------------------|---------|--------------|----------|-----------------------|
|                                  | Add user                 |                     |         |              | ×        |                       |
| Security Config User Ma          | User name: *             | User name           |         |              |          |                       |
|                                  | Password: *              | Password            |         |              |          | + Add user            |
| Inverse Delete User na           | Confirm password: *      | Confirm password    |         |              |          |                       |
| Leon                             | Description:             | Description         |         |              |          | W                     |
| Dean                             | Select from              | S                   | elected |              |          |                       |
| Leon2                            | ADMIN<br>Seeker          | •                   | USER    | *            |          |                       |
| From 1 to 3, there are 3 records | PUBLISHER<br>PORTAL_USER | Add >               |         |              |          | First < 1 > Last      |
| Number of records: 10 🔻          |                          | < Remove            |         |              |          |                       |
|                                  |                          | Remove              |         |              |          |                       |
|                                  |                          | ÷                   |         | w            |          |                       |
|                                  |                          |                     |         | OK           | Cancel   |                       |
|                                  |                          |                     |         | OK           | Cancel   |                       |

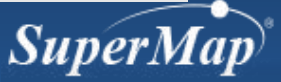

• Authorize the GIS service accessing - Step 1: Start service security control

| lome | Services                            | Clusters     | Logs Se                     | ecurity      | Monitoring            | Backup       | Task         | License    | Settings          |          |                    |
|------|-------------------------------------|--------------|-----------------------------|--------------|-----------------------|--------------|--------------|------------|-------------------|----------|--------------------|
|      |                                     |              |                             |              |                       |              |              |            |                   |          |                    |
|      | Security Config                     | Users        | User Groups                 | Roles        | CAS Configurat        | ion LDAI     | P Configur   | ation T    | hird-party Config | juration | Realspace Security |
|      |                                     |              |                             |              |                       |              |              |            |                   |          |                    |
|      | GIS service sec                     | urity:       |                             |              |                       |              |              |            |                   |          |                    |
|      | Enable service s<br>After disabled, | ecurity:     | Disable<br>e instance autho | prization se | etting is invalid, ar | nd the secur | ity settings | will not b | e affected.       |          |                    |
| 1    | Token:                              |              |                             |              |                       |              |              |            |                   |          |                    |
|      | Current shared<br>Modify shared I   | key:<br>key: | 9c0a84a5fb                  | 03440ca9     | 423439cd1d2e48        | (The key     | / length car | nnot be le | ss than 16)       |          |                    |
|      |                                     | Gene         | erate random ke             | ey           | Change key            |              |              |            |                   |          |                    |

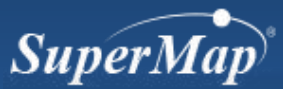

- Authorize GIS service accessing
  - Step 2: Authorize and set the management authority to services

| Basic Info                                                 | Cache                                                                                                    |                                                                                                    |  |                                                                                                    |       |  |  |  |  |  |  |
|------------------------------------------------------------|----------------------------------------------------------------------------------------------------|----------------------------------------------------------------------------------------------------|--|----------------------------------------------------------------------------------------------------|-------|--|--|--|--|--|--|
| Service Provider<br>Service Interface<br>Cache<br>Security | Enable map tile caches   Cache Type:   UGC   Cache Version:   4.0   Preferred PNG Cache Type:   PNG   Service Examplemap-china400/wms111Right setting:   Anonymous users can access   Specified users can access   Specified users can access |                                                                                                    |  |                                                                                                    |       |  |  |  |  |  |  |
|                                                            | Enable vector tile caches Advanced Settings  Security Set users visit right aim to each service example                                                                                                    |                                                                                                    |  | All logged in users can visit Set accessable role to service exam Roles to be selected: ADMIN UNAUTHORIZED PUBLISHER NOPASSWORD POPTAL USEP | Add > |  |  |  |  |  |  |
|                                                            | Inverse All                                                                                                    | map-china400/wms111<br>map-china400/wms-china<br>map-china400/wms130<br>map-china400/wms100<br>map-china400/rest |  | PORTAL_USER  Set visit forbidden role to service example                                                                                    |       |  |  |  |  |  |  |
|                                                            | Save                                                                                                    | Cancel                                                                                                    |  |                                                                                                    |       |  |  |  |  |  |  |

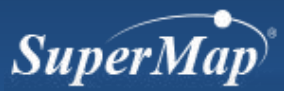

- Control the GIS service security by Token
  - Advantage: Avoid disclosing users' account when accessing the authorized service
  - Premise: The GIS service has been authorized
  - Token has the using time limit

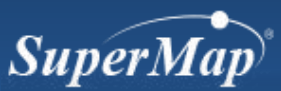

- Control GIS service security by Token
  - Step 1: Set the shared key

- Length: 16 characters
- Random key is advised
- All previous key will expire if the key is modified
- Modify the shared key in a regular time

| Security Config    | Users      | User Groups                      | Roles      | CAS Configuration        | LDAP Configuration           | Third-party Configuration | Realspace Security |
|--------------------|------------|----------------------------------|------------|--------------------------|------------------------------|---------------------------|--------------------|
| GIS service secu   | rity:      |                                  |            |                          |                              |                           |                    |
| Enable service se  | curity: 🥑  | Disable                          |            |                          |                              |                           |                    |
| After disabled, ti | he service | e instance author                | rization s | etting is invalid, and t | he security settings will no | ot be affected.           |                    |
| Token:             |            |                                  |            |                          |                              |                           |                    |
| Current shared ke  | ey:        | 9c0a84a5fb03440ca9423439cd1d2e48 |            |                          |                              |                           |                    |
| Modify shared ke   | ey:        | 9d3daa447f2                      | 294eb28    | d274f001388e412          | (The key length cannot be    | e less than 16)           |                    |
|                    | Gene       | erate random ke                  | ey 🗍       | Change key               |                              |                           |                    |
|                    | E          |                                  |            |                          |                              |                           |                    |

- Control service security by Token
  - Step 2: Generate Token key
    - Apply address:
    - http://[IP]:8090/iserver/services/security/tokens
    - Way of delivering key:

| 🖄 iServer                                  |              |   |  |  |  |
|--------------------------------------------|--------------|---|--|--|--|
| Token                                      |              |   |  |  |  |
| User Name:                                 |              |   |  |  |  |
| Password:<br>Client Type:<br>HTTP Referer: | HTTP Referer |   |  |  |  |
| Period of Validity:<br>Create Token        | One hour     | Ŧ |  |  |  |

| HTTP Referer                | The Token URL                                                                                         |
|-----------------------------|----------------------------------------------------------------------------------------------------|
| Client IP                   | The indicated used IP address of Token                                                                |
| The current<br>requested IP | Indicate the current requested IP<br>address which is sending the requests<br>as the Token IP address |

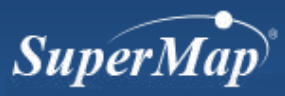

# **Service Manager Accessing Control**

- Service Manager Accessing Control
  - Only the administrator can access the service manager to add, edit or delete the GIS services
- User and role management

- The same as which in GIS service security control

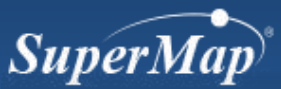

# **3D Data Security**

- To protect the 3D data security downloaded on the client side
  - If the users want to view the 3D cache on the client side, password verification is required

| Security Config   | Users    | User Groups      | Roles | CAS Configuration | LDAP Configuration | Third-party Configuration | Realspace Security |
|-------------------|----------|------------------|-------|-------------------|--------------------|---------------------------|--------------------|
| Realspace cache   | password | d:               |       |                   | Show               | Change password           |                    |
| Whether realspace | ce cache | is allowed to be |       | Allow             |                    |                           |                    |

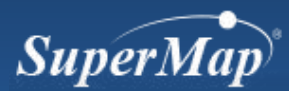

# **Backup and Restore**

- How to save the configuration information of iServer?
  - Save as the configuration file
  - Location: [installation directory]\webapps\iserver\WEB-INF\
  - Visualized management and configuration by SuperMap iServer Manager
- Backup the configuration file of iServer services

   Saved at [Installation directory]\webapps\iserver\WEB-INF\backup

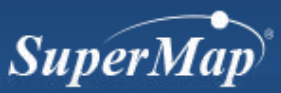

# **Backup and Restore—Configuration Files**

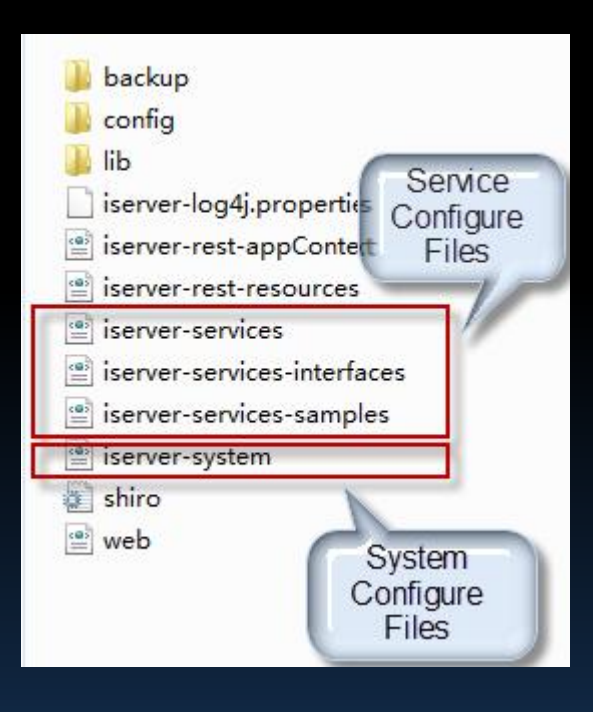

| File Name                      | Description                                                                                                    |  |  |  |
|--------------------------------|----------------------------------------------------------------------------------------------------|--|--|--|
| server-log4j.properties        | The configuration file of logs.                                                                                                    |  |  |  |
| server-preCacheConfig.xml      | Pre-cache configuration, generated automatically when using pre-cache service.                                                                                                    |  |  |  |
| mlStyles.xml                   | Store the KML displaying style set by the users.                                                                                                    |  |  |  |
| server-rest-appContext.xml     | REST application configuration file.                                                                                                    |  |  |  |
| server-rest-resources.xml      | The configuration file of extensive resources, users could define the resource name, URI, type, etc.                                                                                                    |  |  |  |
| server-services-interfaces.xml | Service interface instances, including the interface instances<br>used in iserver-services-samples.xml and iserver-services-<br>user.xml                                                                                                    |  |  |  |
| server-services-samples.xml    | The configuration file for the sample services.                                                                                                    |  |  |  |
| server-services.xml            | The configuration file of service published by users. The server could recognize this file if the file starts with "iserver-services", and it also support multiple customized service configuration files, such as iserver-services-1.xml, iserver-services-2.xml. |  |  |  |
| server-system.xml              | System configuration file, including metadata, cluster, kml style, etc.                                                                                                    |  |  |  |
| veb.xml                        | The initialized configuration file of iServer, which have define the mapping relationship between functions and classed.                                                                                                    |  |  |  |

## **Configuration File - Managing iServer Services**

• Function of configuration files

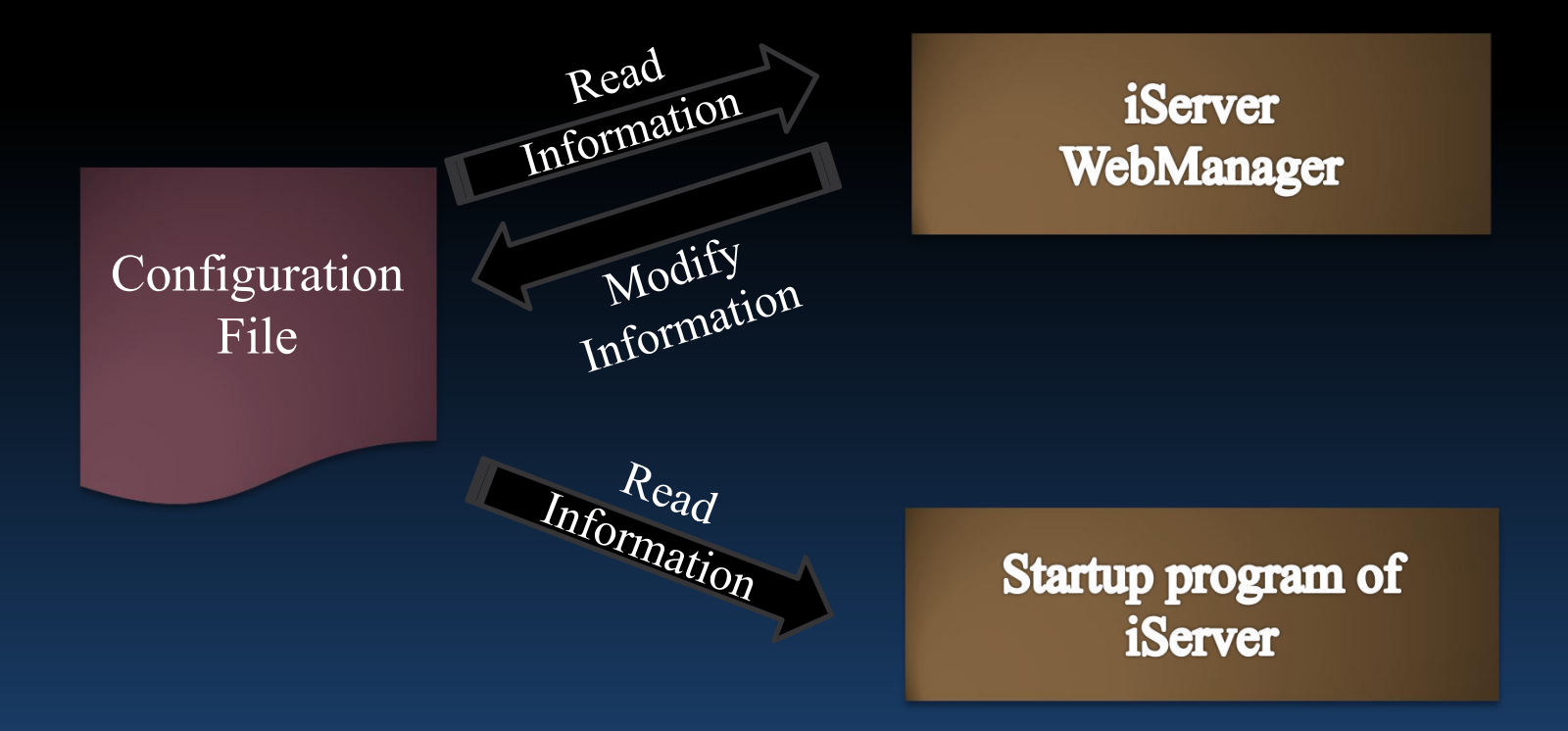

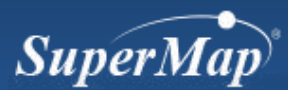

# **Backup and Restore**

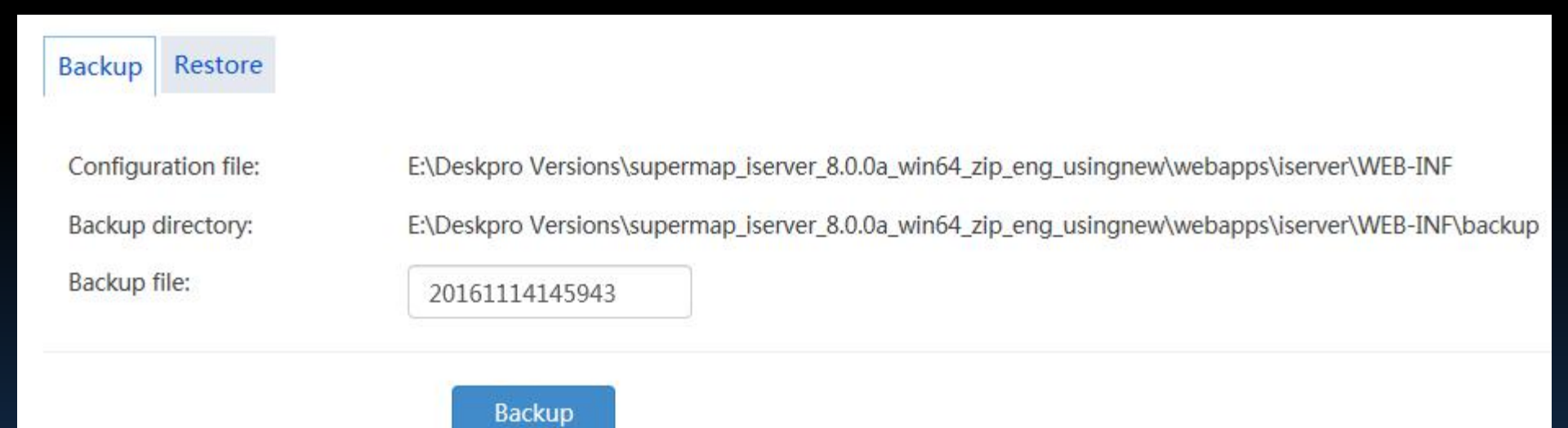

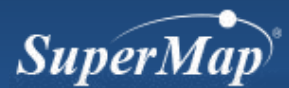

# Others

- Plan and Task
  - Server restarts in a specified time range
- Monitoring and Statistics
  - Server load, cluster load, accessing history, etc.
- Global Property Settings
  - Configure the global variable information in the system, such as the service output path and accessing website

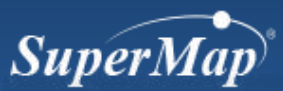

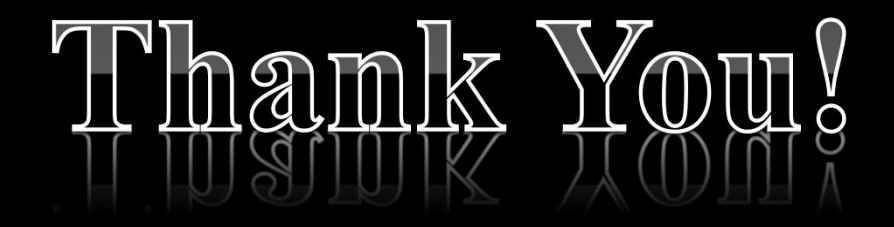

Website: www.supermap.com

Email: globalsupport@supermap.com

Skype: supermapsupport

MSN: globalsupport@supermap.com

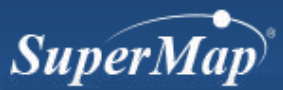